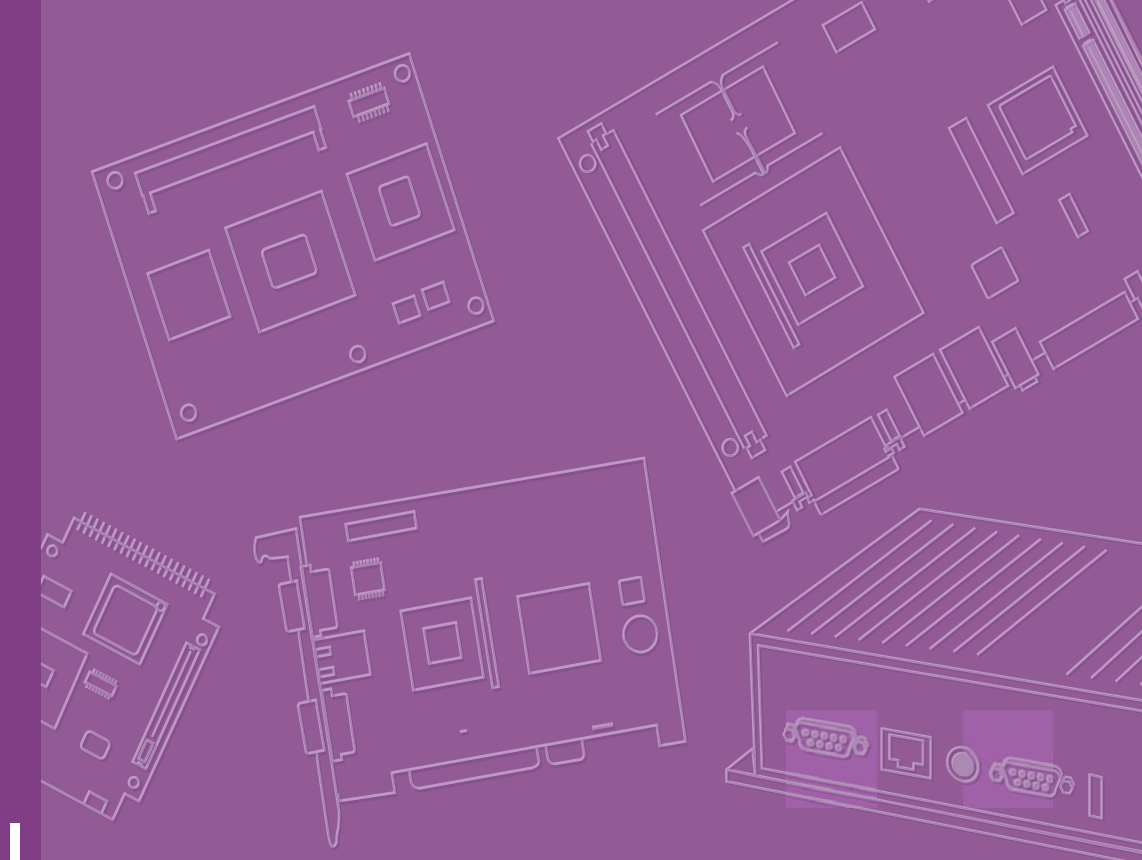

# **User Manual**

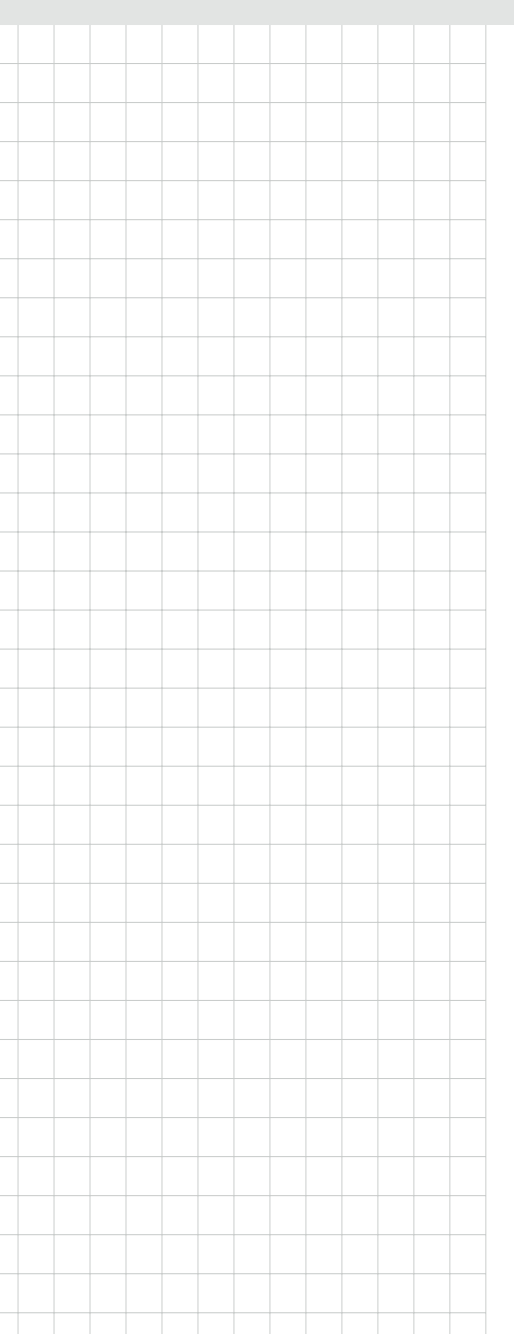

# PCA-6743

DM&P Vortex86DX-800MHz SOC, ISA Half-size SBC, TTL, 10/100 Ethernet, CFC, On board memory

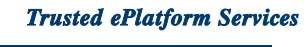

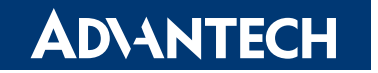

## Copyright

The documentation and the software included with this product are copyrighted 2010 by Advantech Co., Ltd. All rights are reserved. Advantech Co., Ltd. reserves the right to make improvements in the products described in this manual at any time without notice.

No part of this manual may be reproduced, copied, translated or transmitted in any form or by any means without the prior written permission of Advantech Co., Ltd. Information provided in this manual is intended to be accurate and reliable. However, Advantech Co., Ltd. assumes no responsibility for its use, nor for any infringements of the rights of third parties, which may result from its use.

## **Acknowledgements**

Award is a trademark of Award Software International, Inc.

DMP is a trademark of DMP Electronics Inc.

IBM, PC/AT, PS/2 and VGA are trademarks of International Business Machines Corporation.

Intel and Pentium are trademarks of Intel Corporation.

Microsoft Windows® is a registered trademark of Microsoft Corp.

RTL is a trademark of Realtek Semi-Conductor Co., Ltd.

ESS is a trademark of ESS Technology, Inc.

UMC is a trademark of United Microelectronics Corporation.

SMI is a trademark of Silicon Motion, Inc.

Creative is a trademark of Creative Technology LTD.

CHRONTEL is a trademark of Chrontel Inc.

All other product names or trademarks are properties of their respective owners.

## **Product Warranty (2 years)**

Advantech warrants to you, the original purchaser, that each of its products will be free from defects in materials and workmanship for two years from the date of purchase.

This warranty does not apply to any products which have been repaired or altered by persons other than repair personnel authorized by Advantech, or which have been subject to misuse, abuse, accident or improper installation. Advantech assumes no liability under the terms of this warranty as a consequence of such events.

Because of Advantech's high quality-control standards and rigorous testing, most of our customers never need to use our repair service. If an Advantech product is defective, it will be repaired or replaced at no charge during the warranty period. For outof-warranty repairs, you will be billed according to the cost of replacement materials, service time and freight. Please consult your dealer for more details.

If you think you have a defective product, follow these steps:

- Collect all the information about the problem encountered. (For example, CPU 1. speed, Advantech products used, other hardware and software used, etc.) Note anything abnormal and list any onscreen messages you get when the problem occurs.
- Call your dealer and describe the problem. Please have your manual, product, 2. and any helpful information readily available.
- If your product is diagnosed as defective, obtain an RMA (return merchandise 3. authorization) number from your dealer. This allows us to process your return more quickly.
- Carefully pack the defective product, a fully-completed Repair and Replacement 4. Order Card and a photocopy proof of purchase date (such as your sales receipt) in a shippable container. A product returned without proof of the purchase date is not eligible for warranty service.
- 5. Write the RMA number visibly on the outside of the package and ship it prepaid to your dealer.

## **Declaration of Conformity**

#### FCC Class A

Note: This equipment has been tested and found to comply with the limits for a Class A digital device, pursuant to part 15 of the FCC Rules. These limits are designed to provide reasonable protection against harmful interference when the equipment is operated in a commercial environment. This equipment generates, uses, and can radiate radio frequency energy and, if not installed and used in accordance with the instruction manual, may cause harmful interference to radio communications. Operation of this equipment in a residential area is likely to cause harmful interference in which case the user will be required to correct the interference at his own expense.

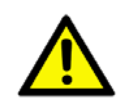

**Caution!** There is a danger of a new battery exploding if it is incorrectly installed. Do not attempt to recharge, force open, or heat the battery. Replace the battery only with the same or equivalent type recommended by the manufacturer. Discard used batteries according to the manufacturer's instructions.

## **Technical Support and Assistance**

- 1. Visit the Advantech web site at www.advantech.com/support where you can find the latest information about the product.
- 2. Contact your distributor, sales representative, or Advantech's customer service center for technical support if you need additional assistance. Please have the following information ready before you call:
  - Product name and serial number
  - Description of your peripheral attachments
  - Description of your software (operating system, version, application software, etc.)
  - A complete description of the problem
  - The exact wording of any error messages

## **Packing List**

Before setting up the system, check that the items listed below are included and in good condition.

- 1 PCA-6743 Series Half-size CPU Card
- 1 Startup manual
- 1 Utility CD
- 1 mini jumper pack
- Cables

Part NumberDescription

| 1700060202 | Y cable for PS/2 Keyboard, PS/2 Mouse                     |
|------------|-----------------------------------------------------------|
| 1701400607 | E-IDE (HDD) cable (2.54 mm 40P 600 mm)                    |
| 1700014398 | 4-port USB cable kit (2.0 mm pitch)                       |
| 1701340705 | FDD cable (2.54 mm 700 mm)                                |
| 1701260305 | COM2 (2.54 mm) + LPT (2.54 mm) cable                      |
| 1700008762 | Dual-COM port cable kit for COM 3-4 (2.00 mm) (For F SKU) |
| 1700003194 | SATA HDD data cable (For F SKU)                           |
| 1703150102 | SATA HDD power cable (For F SKU)                          |

If any of these items are missing or damaged, contact your distributor or sales representative immediately.

## **Ordering Information**

| P/N              | VGA | TTL | USB | SATA | СОМ                              | PC104 | LPT | CFC | FDD | OnBoard<br>RAM |
|------------------|-----|-----|-----|------|----------------------------------|-------|-----|-----|-----|----------------|
| PCA-6743VE-Q0A1E | 1   | 1   | 4   | N/A  | 2 RS-232                         | N/A   | 1   | 1   | 1   | 256 MB         |
| PCA-6743F-Q0A1E  | 1   | 1   | 4   | 1    | 2 RS-232<br>2 RS-232/422/<br>485 | 1     | 1   | 1   | 1   | 512 MB         |

# Contents

| Chapter | 1     | General Information                                      | 1         |
|---------|-------|----------------------------------------------------------|-----------|
|         | 1.1   | Introduction                                             | 2         |
|         | 1.2   | Features                                                 | 2         |
|         | 1.3   | Product Specifications                                   | 3         |
|         |       | 1.3.1 Standard ISA Half-sized SBC Functions              | 3         |
|         |       | 1.3.2 VGA/flat panel Interface                           | 3         |
|         |       | 1.3.3 Ethernet Interface                                 | 3         |
|         | 1.4   | Mechanical and environmental                             | 3         |
| Chapter | 2     | H/W Installation                                         | 5         |
|         | 21    | lumper and Connector locations                           | 6         |
|         | 2.1   | Figure 2.1 Jumper and Connector Locations (component sid | le)6      |
|         | 2.2   | Jumpers and Connectors                                   | 7         |
|         |       | Table 2.1: Jumpers                                       | 7         |
|         |       | Table 2.2: Connectors                                    | 7         |
|         | 2.3   | Setting jumpers                                          | 8         |
|         |       | 2.3.1 Setting details                                    | 9         |
|         |       | Table 2.3: CMOS1 CMOSW Clear                             | 9         |
|         |       | Table 2.4: JSETCOM1 COM1 function selection              |           |
|         |       | JSETCOM2 COM2 function selection                         | 10        |
|         |       | Table 2.5: JWDT1 Watchdog timer output selection         | 11        |
|         |       | Table 2.6: JOBS1 HW Monitor Alarm                        | 11        |
|         |       | Table 2.7: JLVDS1 LVDS voltage selection                 | 12        |
|         |       | Table 2.8: JBK1 Backlight control selection              | 13        |
|         | 2.4   | Front Panel Connectors (JFP1)                            | 14        |
|         | 2.5   | IR Connector (JIR1)                                      | 14        |
|         | 2.6   | IDE Connector (IDE1)                                     | 15        |
|         |       | 2.6.1 Connecting the hard drive                          | 15        |
|         | 2.7   | Compact Flash card Socket (CF1)                          | 16        |
|         | 2.8   | Parallel Port Connector (LPT1)                           | 17        |
|         | 2.9   | USB Ports (USB12 & USB34)                                | 18        |
|         | 2.10  | Serial Ports (COM1 & COM2 & COM34)                       | 19        |
|         | 0.44  | 2.10.1 COM1 & COM2 RS-232/RS-422/RS-485 setting          | 19        |
|         | 2.11  | PS/2 Keyboard / Mouse connector (KBMS1 & 2)              | 20        |
|         | 2.12  | VGA connector (VGA1)                                     | 20        |
|         | 2.13  | 2.42.4 Network best                                      | ∠1        |
|         | 2 1 / | Z. 15.1 Network Dool                                     | Z I<br>21 |
|         | 2.14  | System FAN connector (SVSFANI)                           | Z I<br>22 |
|         | 2.15  | Power connector (PWR1)                                   | 22        |
|         | 2.10  | GPIO Header (GPIO1)                                      | 22        |
|         | 2.17  | Flat Panel display connector (I CD1 & I V/DS1)           | 25        |
|         | 2.10  | 2.18.1 TTL TFT LCD connector (I CD1)                     | 24        |
|         |       | 2.18.2 LVDS TFT LCD connector (LVDS1) (Optional)         | 24        |
|         | 2.19  | Panel Inverter Power (INV1)                              | 25        |
|         | 2.20  | Low Pin Count Header (LPC1)                              | 25        |
|         |       | Table 2.9: LPC Module                                    | 25        |
|         | 2.21  | Serial ATA Interface (SATA1)                             | 26        |
|         | 2.22  | PC/104 connector (PC104)                                 | 26        |

| Chapter 3  | BIOS Operation                                           | 27        |
|------------|----------------------------------------------------------|-----------|
| 3.1        | BIOS Introduction                                        | 28        |
| 3.2        | BIOS Setup                                               | 28        |
|            | 3.2.1 Main Menu                                          | 29        |
|            | 3.2.2 Standard CMOS Features                             | 30        |
|            | 3.2.3 Advanced BIOS Feature                              | 31        |
|            | 3.2.4 Advanced Chipset Features                          | 32        |
|            | 3.2.6 PnP/PCI Configurations                             | აა<br>35  |
|            | 3.2.7 Load Optimized Defaults                            | 36        |
|            | 3.2.8 Set Password                                       | 37        |
|            | 3.2.9 Save & Exit Setup                                  | 38        |
|            | 3.2.10 Quit Without Saving                               | 39        |
| Appendix A | Pin Assignments                                          | 41        |
| A.1        | Front Panel Connectors (JFP1)                            | 42        |
|            | Table A.1: Front Panel Connectors (JFP1)                 | 42        |
| A.2        | USB Ports (USB12 & USB34)                                | 42        |
|            | Table A.2: USB Ports (USB12 & USB34)                     | 42        |
| A.3        | Serial Ports (COM2)                                      | 43        |
| A 4        | Serial Ports (COM34)                                     | 43<br>13  |
| A.4        | Table A 4: Serial Ports (COM34)                          | 43<br>43  |
| A.5        | PS/2 Keyboard / Mouse connector (KBMS2)                  | 44        |
| 1          | Table A.5: PS/2 Keyboard / Mouse connector (KBMS2)       | 44        |
| A.6        | Front Panel LAN Indicate connector (LANLED1)             | 44        |
|            | Table A.6: Front Panel LAN Indicate connector (LANLED1). | 44        |
| A.7        | System FAN connector (SYSFAN1)                           | 44        |
|            | Table A.7: System FAN connector (SYSFAN1)                | 44        |
| A.8        | GPIO Header (GPIO1)                                      | 45        |
| ΔΟ         | TADIE A.O. GPIO READER (GPIOT)                           | 45<br>15  |
| A.9        | Table A 9. TTL TFT I CD connector (I CD1)                | 45<br>45  |
| A.10       | LVDS TFT LCD connector (LVDS1)                           | 46        |
| 7.110      | Table A.10:LVDS TFT LCD connector (LVDS1)                | 46        |
| A.11       | Inverter power connector (INV1)                          | 46        |
|            | Table A.11:Inverter power connector (INV1)               | 46        |
| Appendix B | Programming the Watchdog Timer.                          | 47        |
| B.1        | Introduction                                             | 48        |
| 2.1        | B.1.1 Watchdog timer overview                            | 48        |
|            | B.1.2 Programming the Watchdog Timer                     | 48        |
|            | B.1.3 Example Program                                    | 49        |
| Appendix C | System Assignments                                       | 51        |
| C.1        | System I/O ports                                         | 52        |
| 0.5        | Table C.1: System I/O ports                              | 52        |
| C.2        | DIVIA Channel assignments                                | 53        |
| C 2        | I able C.2. DIVIA Channel assignments                    | 53<br>ביז |
| 0.3        | Table C.3: Interrupt assignments                         | 53<br>53  |
| C.4        | 1st MB Memory map                                        | 54        |
|            | Table C.4: 1st MB Memory map                             | 54        |

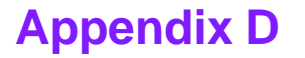

## Appendix D Installing PC/104 Modules ......55

| D.1 | Introduction                                     |  |
|-----|--------------------------------------------------|--|
|     | Figure D.1 PC/104 module mounting diagram        |  |
|     | Figure D.2 PC/104 module dimensions (mm) (± 0.1) |  |

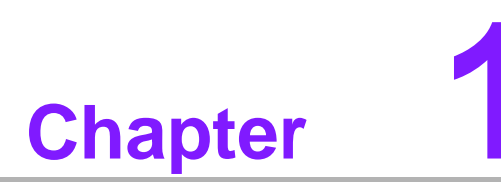

## **General Information**

This chapter gives background information on the PCA-6743 ISA Half-size CPU Card.

## 1.1 Introduction

The PCA-6743 is the ultimate cost-effective solution for limited space applications. It offers all the functions of an AT-compatible industrial computer on a single board. The new CPU module supports DM&P Vortex86DX SOC (system on chip) which supports ISA interfaces. The Vortex86DX is a high performance and fully static 32-bit X86 processor compatible with Windows based, Linux, and most popular 32-bit RTOS. It also integrates floating-point Unit, 32KB write through 4-way L1 cache, 4-way 256KB L2 cache, PCI rev. 2.1 32-bit bus interface at 33 MHz, DDR2, ROM controller, IPC (Internal Peripheral Controllers with DMA and interrupt timer/counter included), Fast Ethernet, FIFO UART, USB2.0 Host and IDE controller within a single 581-pin BGA package to form a system-on-a-chip (SOC).

PCA-6743 is ideal for data-acquisition, environment monitoring system, Intelligent Vehicle management device, factory automation, and medical applications that requires basic X86 computing power for various low-power.

On-board features include a 10/100 Ethernet interface, Compact Flash socket (Type I/II) shared with secondary IDE, Enhanced IDE interface, one parallel port, four serial ports (1\*RS232 on rear I/O, 2\*RS232, 1\*RS232/422/485), and a PS/2 keyboard/ mouse interface. An SVGA/LCD display controller (LCD and CRT displays) allows LCD screen resolutions up to 1280 x 1024 @ 18/24 bit LVDS/TTL (Optional) and CRT resolutions up to 1024 x 768 @ 24 bit true color. The PCA-6743 complies with the "Green Function" standard and supports three types of power saving features: Normal, Doze and Sleep modes. If you need any additional functions, the PCA-6743 has a PC/104 connector for future upgrades.

## **1.2 Features**

- Ultra low power, fan-less DM&P Vortex86DX- 800 MHz
- Integrate Floating-point Unit
- Supports 512MB(F SKU) /256MB(VE SKU) on-board DDR2 SDRAM memory
- Supports CRT+LCD dual independent display
- Supports 24-bit LVDS/TTL
- Support 10/100 Ethernet
- Supports Embedded Software API, Watchdog, GPIO, brightness control and backlight on/off
- Supports Embedded Software Utility, BIOS flash, eSOS, Embedded Security ID, and Flash Lock

# Chapter 1 General Information

## **1.3 Product Specifications**

#### 1.3.1 Standard ISA Half-sized SBC Functions

- CPU: Processor: DM&P Vortex86DX SOC 800 MHz
  - x86 Compatible Processor Core
     6 stage pipeline
  - Floating point unit support
  - Embedded I / D Separated L1 Cache 16K I-Cache, 16K D-Cache
  - DMA Controller
  - Operating Voltage Range
     Core voltage: 0.9 V ~ 1.1V
     I / O voltage: 1.8 V 5%, 3.3 V 10%
  - Package Type
     27x27, 581 Ball BGA
- BIOS: Award integrated 16 Mbit ROM in SOC
- Chipset: DM&P Vortex86DX
- System memory: On board DDR2 333 SDRAM Memory 512 MB (F SKU) / 256 MB (VE SKU)
- Enhanced IDE interface: 1 EIDE channel for two devices. Supports UDMA 100 mode
- CFC: Solid State Disk (SSD) supports one 50-pin socket for CFC type I (type II optional) shared with primary IDE
- Watchdog timer: 255 level timer interval, setup by software or Jumper less selection generates system reset or IRQ
- USB interface: Support 4 ports USB 2.0
- Expansion Interface: Supports ISA interface

#### 1.3.2 VGA/flat panel Interface

- Chipset:
  - VGA mode: SM712 graphic chip
  - LCD mode: SMI SM712 2D graphic chip
- Memory Size: 4 MB display memory
  - Display mode:
    - VGA mode supports 1280 x 1024 @ 24bit true color
  - LCD mode supports 1024 x 768 @ 18/24 bit TTL / LVDS (Optional) TFT panel.
  - Dual Display: CRT+TTL, support extended mode and clone mode

#### **1.3.3 Ethernet Interface**

- Supports Dual 10/100 Mbps Ethernet networking
- LAN Controller: Integrated Vortex86DX SOC 10/100 Mbps Ethernet

## **1.4 Mechanical and environmental**

- Dimensions: 185 mm (L) x 122 mm (W) (7.3" x 4.8")
- Power supply voltage: Typical: +5V @ 1.6 A
- Power requirement: Max: +5V @ 2 A
- Operating temperature: 0 ~ 60°C (32 ~ 140° F)
- Operating humidity: 0% ~ 90% relative humidity, non-condensing
- Weight: 0.27 Kg (0.59 lb)

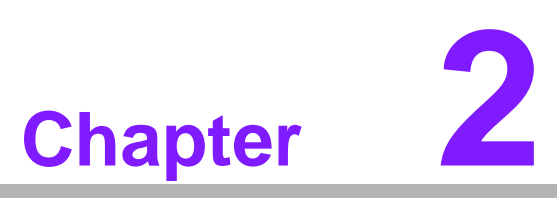

## **H/W Installation**

This chapter explains the setup procedures of the PCA-6743 hardware, including instructions on setting jumpers and connecting peripherals, switches, indicators and mechanical drawings. Be sure to read all safety precautions before you begin the installation procedure.

## 2.1 Jumper and Connector locations

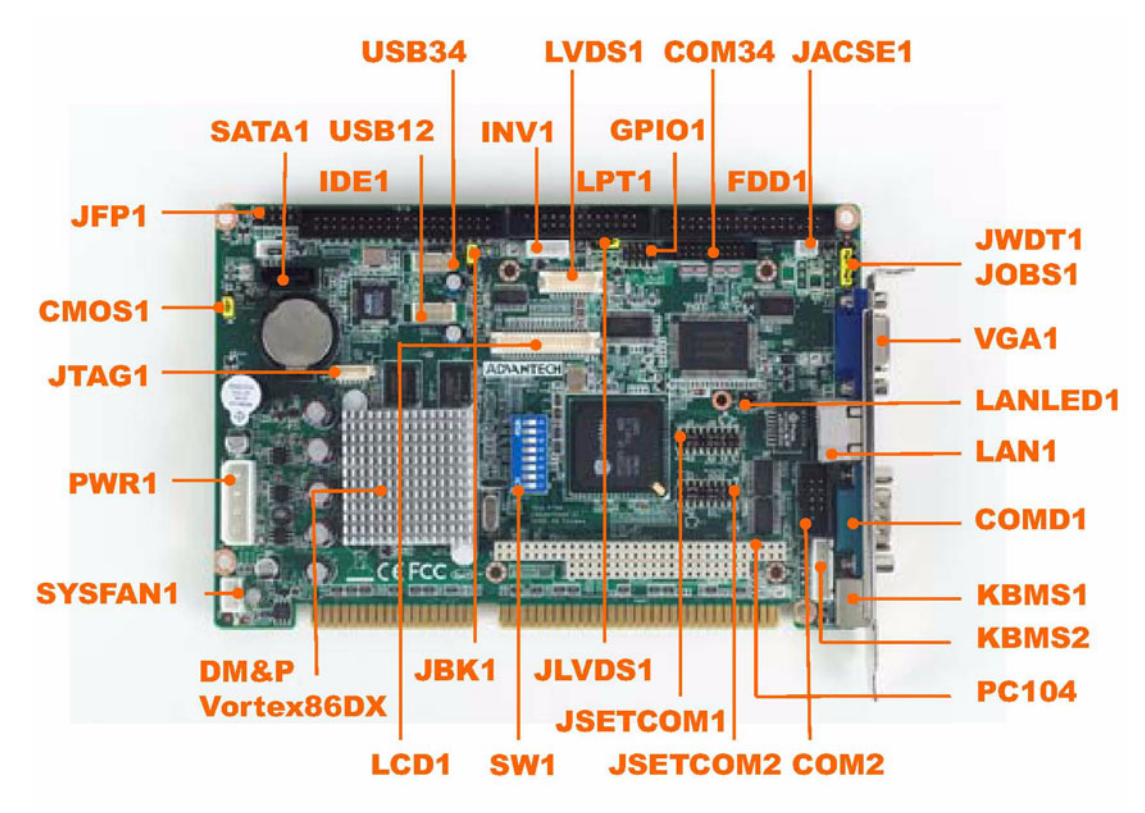

Figure 2.1 Jumper and Connector Locations (component side)

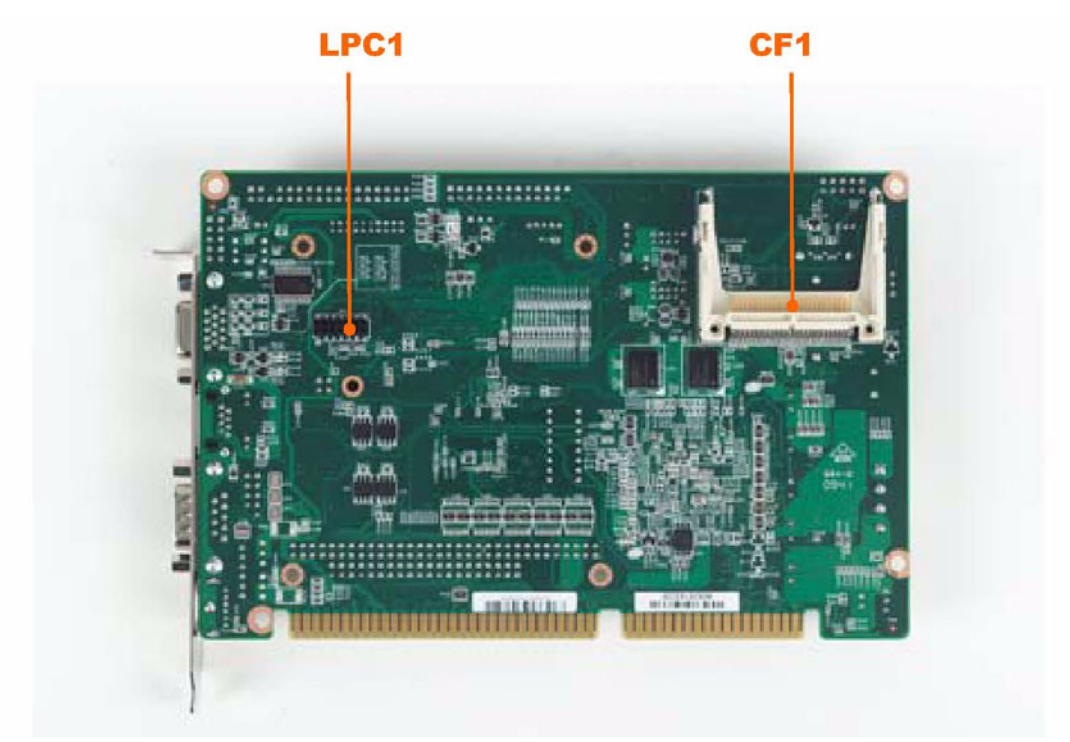

Figure 2.2 Jumper and Connector Locations (solder side)

## 2.2 Jumpers and Connectors

Connectors on the board link it to external devices such as hard drives, a keyboard or expansion bus connectors. The board also has a number of jumpers that allow you to configure your system to suit your application.

The table below lists the function of each jumper:

| Table 2.1: Jumpers |                                 |  |  |  |
|--------------------|---------------------------------|--|--|--|
| Label              | Function                        |  |  |  |
| CMOS1              | CMOS Clear                      |  |  |  |
| JSETCOM1           | COM1 function selection         |  |  |  |
| JSETCOM2           | COM2 function selection         |  |  |  |
| JWDT1              | Watchdog timer output selection |  |  |  |
| JOBS1              | HW Monitor Alarm                |  |  |  |
| JLVDS1             | LVDS voltage selection          |  |  |  |
| JBK1               | Backlight control selection     |  |  |  |
| SW1                | LCD settings                    |  |  |  |

The following table lists the connectors on the PCA-6743.

| Table 2.2: Connectors |                                                          |  |  |
|-----------------------|----------------------------------------------------------|--|--|
| Label                 | Function                                                 |  |  |
| JFP1(1-2)             | HDD LED                                                  |  |  |
| JFP1(3-4)             | Power LED                                                |  |  |
| JFP1(5-6)             | N/C                                                      |  |  |
| JFP1(7-8)             | Reset switch                                             |  |  |
| JFP1(9-10)            | N/C                                                      |  |  |
| JIR1                  | IR connector                                             |  |  |
| IDE1                  | IDE connector (Secondary channel)                        |  |  |
| CF1                   | CF connector (Primary channel)                           |  |  |
| LPT1                  | Parallel port                                            |  |  |
| USB12                 | USB port 1,2                                             |  |  |
| USB34                 | USB port 3,4                                             |  |  |
| COMD1                 | Serial Port: COM1 (RS232 (VE SKU) RS232/422/485 (F SKU)) |  |  |
| COM2                  | Serial Port: COM2 (RS232 (VE SKU) RS232/422/485 (F SKU)) |  |  |
| COM34                 | Serial Port COM3/COM4 (RS232 (F SKU))                    |  |  |
| KBMS1                 | PS/2 keyboard and mouse connector                        |  |  |
| KBMS2                 | External keyboard and mouse connector                    |  |  |
| VGA1                  | VGA connector                                            |  |  |
| LAN1                  | 10/100 Ethernet connector                                |  |  |
| LANLED1               | Front Panel LAN Indicator connector                      |  |  |
| JCASE1                | Case Open                                                |  |  |
| SYSFAN1               | FAN connector (3-pin)                                    |  |  |
| PWR1                  | AT 12V/5V power connector                                |  |  |
| GPIO1                 | GPIO pin header                                          |  |  |
| BT1                   | RTC battery connector                                    |  |  |
| LCD1                  | LCD connector                                            |  |  |
| LVDS1                 | LVDS connector                                           |  |  |
| INV1                  | Inverter connector                                       |  |  |

| Table 2.2: Conne | ectors                       |
|------------------|------------------------------|
| JTAG1            | JTAG connector               |
| LPC1             | LPC connector                |
| SATA1            | Serial ATA1 (Only F SKU)     |
| PC104            | PC104 connector (Only F SKU) |

## 2.3 Setting jumpers

You may configure your card to match the needs of your application by setting jumpers. A jumper is the simplest kind of electrical switch. It consists of two metal pins and a small metal clip (often protected by a plastic cover) that slides over the pins to connect them. To "close" a jumper, you connect the pins with the clip. To "open" a jumper you remove the clip. Sometimes a jumper will have three pins, labeled 1, 2, and 3. In this case you would connect either pins 1 and 2 or 2 and 3.

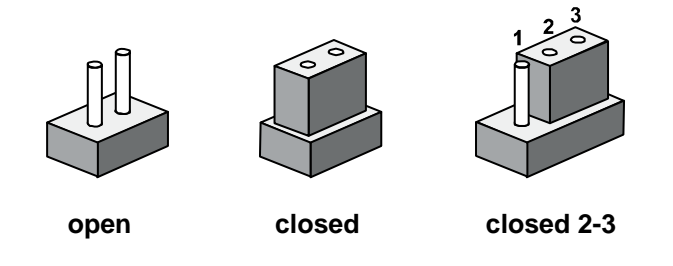

The jumper settings are schematically depicted in this manual as follows:

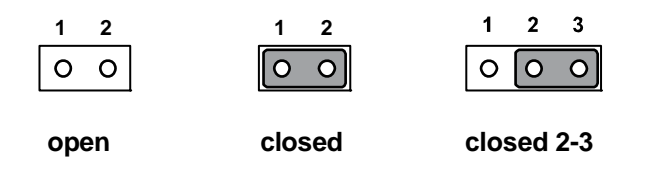

A pair of needle-nose pliers may be helpful when working with jumpers.

If you have any doubts about the best hardware configuration for your application, contact your local distributor or sales representative before you make any changes.

Generally, you simply need a standard cable to make most connections.

## 2.3.1 Setting details

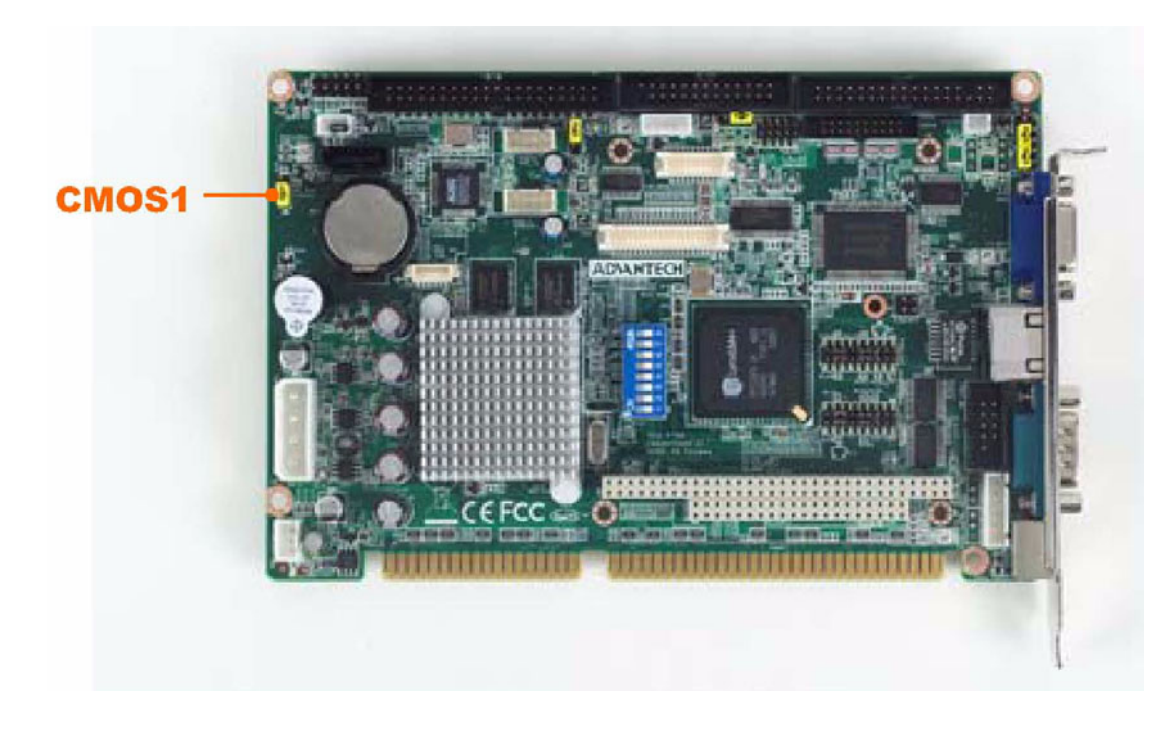

### Table 2.3: CMOS1 CMOSW Clear

| Setting | Function         |
|---------|------------------|
| 1-2     | Normal operation |
| 2-3     | Clear CMOS       |

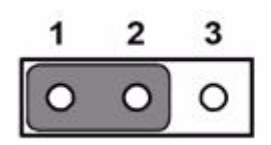

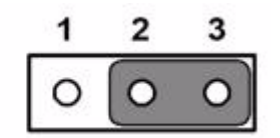

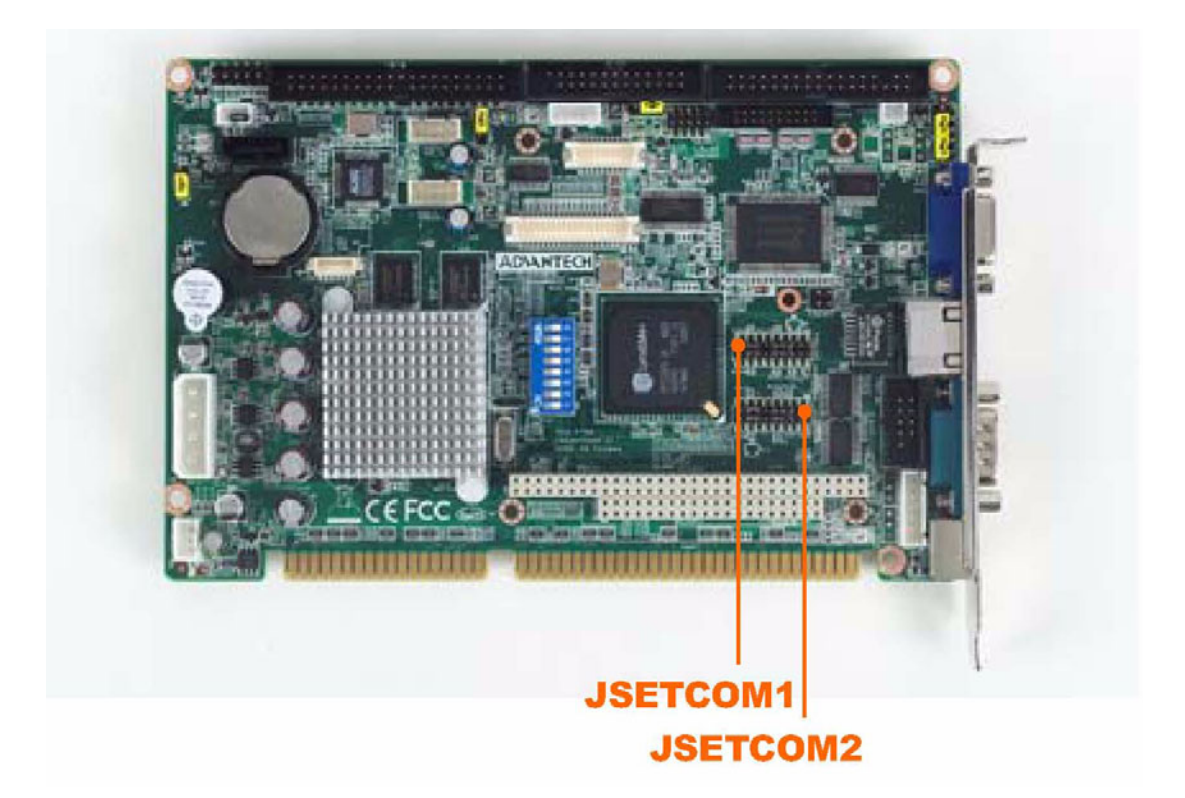

## Table 2.4: JSETCOM1 COM1 function selection JSETCOM2 COM2 function selection

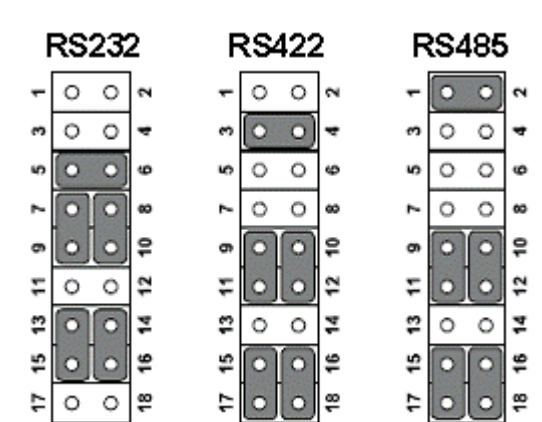

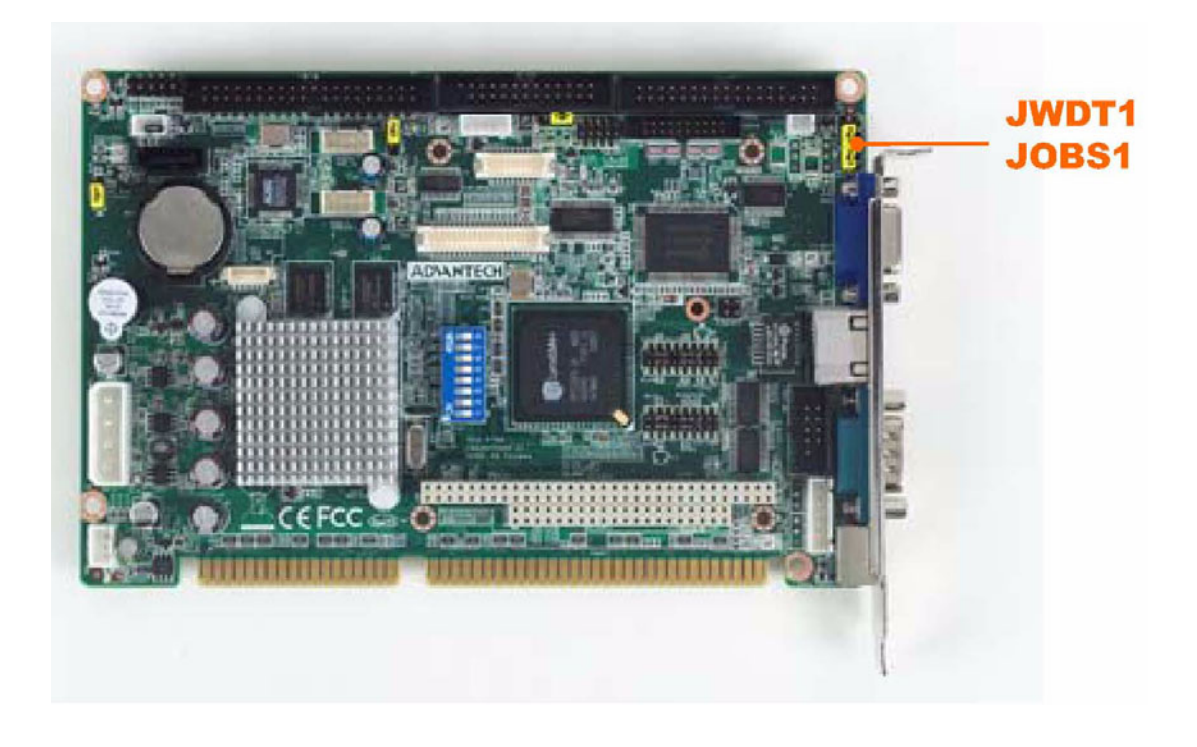

| Table 2.5: JV | VDT1 Watchdog timer ou | utput selection |
|---------------|------------------------|-----------------|
| Setting       | Function               |                 |
| 1.0           |                        |                 |

| 1-2 | IRQ11        |
|-----|--------------|
| 2-3 | System reset |
|     |              |

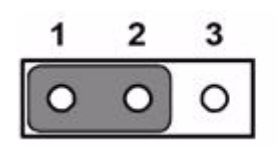

| 1 | 2 | 3 |
|---|---|---|
| 0 | 0 | 0 |

| Table 2.6: JOBS1 HW Monitor Alarm |                   |  |
|-----------------------------------|-------------------|--|
| Setting                           | Function          |  |
| 1-2 Closed                        | Enable OBS alarm  |  |
| 1-2 Open                          | Disable OBS alarm |  |

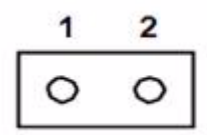

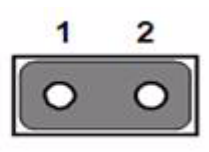

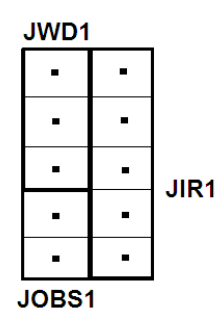

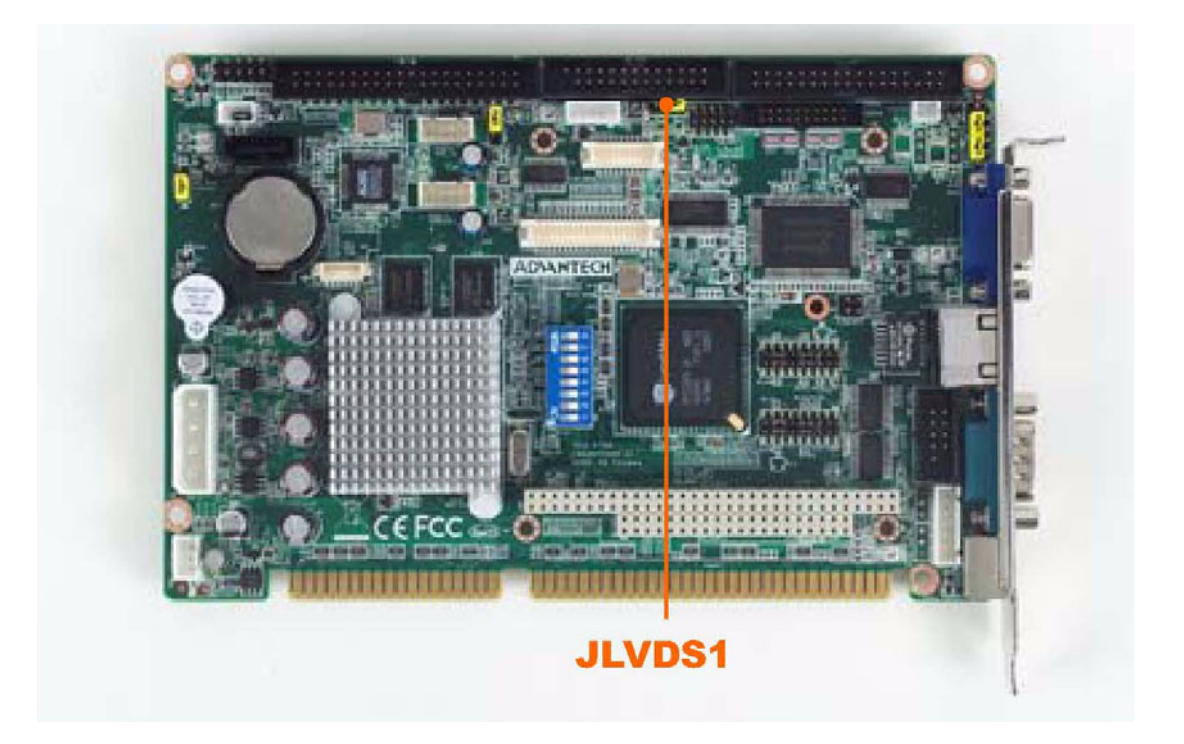

| Table 2.7: JLVDS1 LVDS voltage selection |                       |  |
|------------------------------------------|-----------------------|--|
| Setting                                  | Function              |  |
| 1-2 Close                                | +V_LCD voltage = 3.3V |  |
| 2-3 Close                                | +V_LCD voltage = 5V   |  |

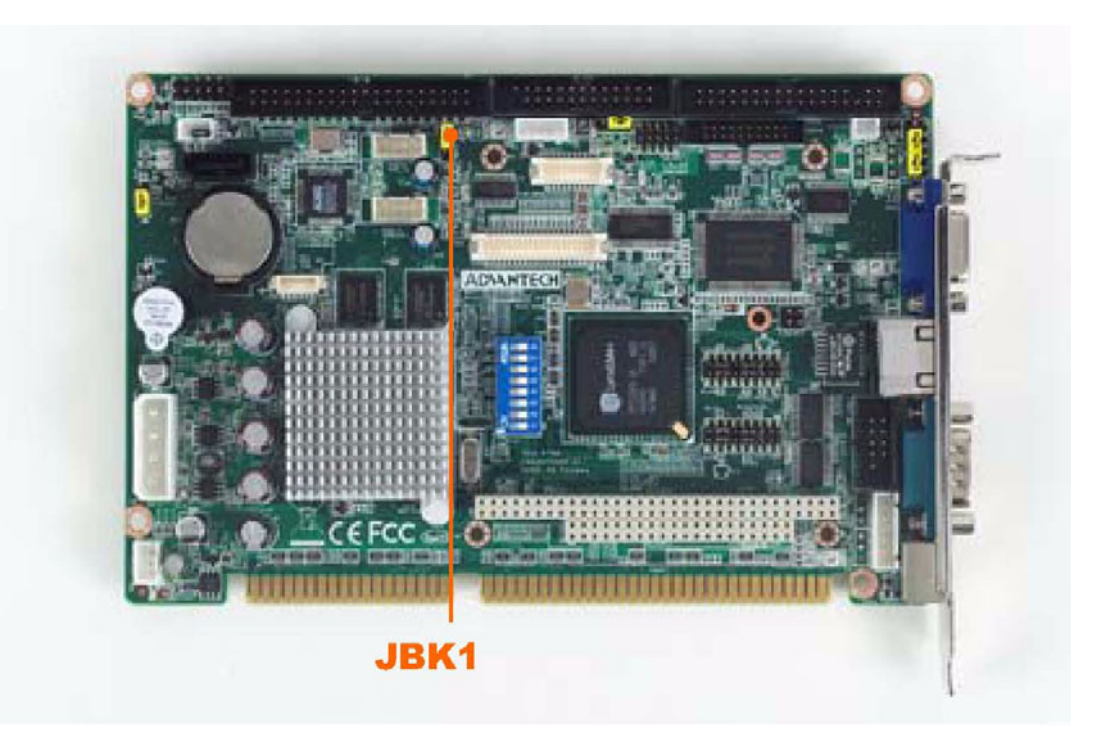

| Table 2.8: JBK1 Backlight control selection |                                     |  |
|---------------------------------------------|-------------------------------------|--|
| Setting                                     | Function                            |  |
| 1-2 Close                                   | Backlight control by linear voltage |  |
| 2-3 Close                                   | Backlight control by PWM            |  |

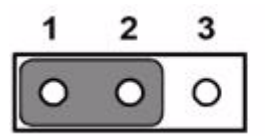

| 1 | 2 | 3 |
|---|---|---|
| 0 | 0 | 0 |

The following sections tell how to make each connection. In most cases, you will simply need to connect a standard cable. All of the connector pin assignments are shown in Appendix A.

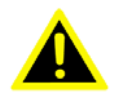

Warning! Always completely disconnect the power cord from your chassis whenever you are working on it. Do not make connections while the power is on. Sensitive electronic components can be damaged by a sudden rush of power. Only experienced electronics personnel should open the PC chassis.

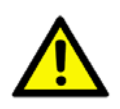

*Caution!* Always ground yourself to remove any static charge before touching the CPU card. Modern electronic devices are very sensitive to static electric charges. Use a grounding wrist strap at all times. Place all electronic components on a static-dissipative surface or in a static-shielded bag when they are not in the chassis.

## 2.4 Front Panel Connectors (JFP1)

There are several external switches to monitor and control the PCA-6743.

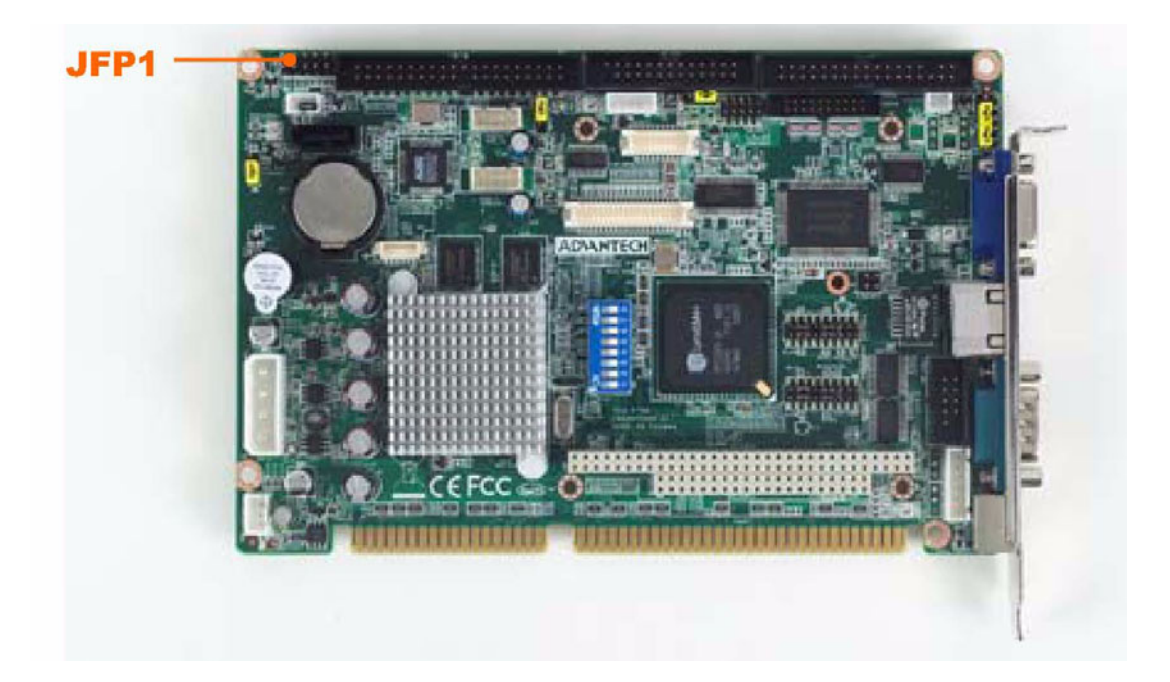

## 2.5 IR Connector (JIR1)

This connector supports the optional wireless infrared transmitting and receiving module. This module mounts on the system case. You must configure the setting through BIOS setup.

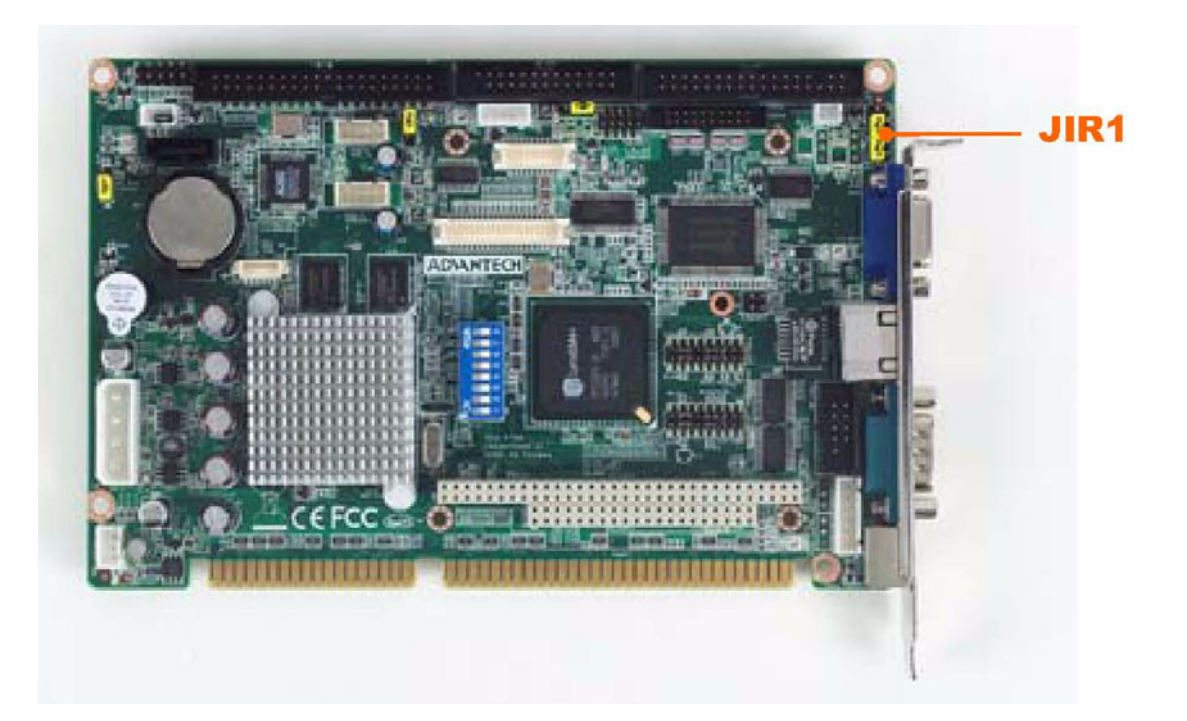

## 2.6 IDE Connector (IDE1)

The board provides 1 IDE channel which you can attach up to two enhanced Integrated Drive Electronics hard disk drives or CDROM to the board's internal controller. This advanced IDE controller supports faster data transfer up to UDMA 100.

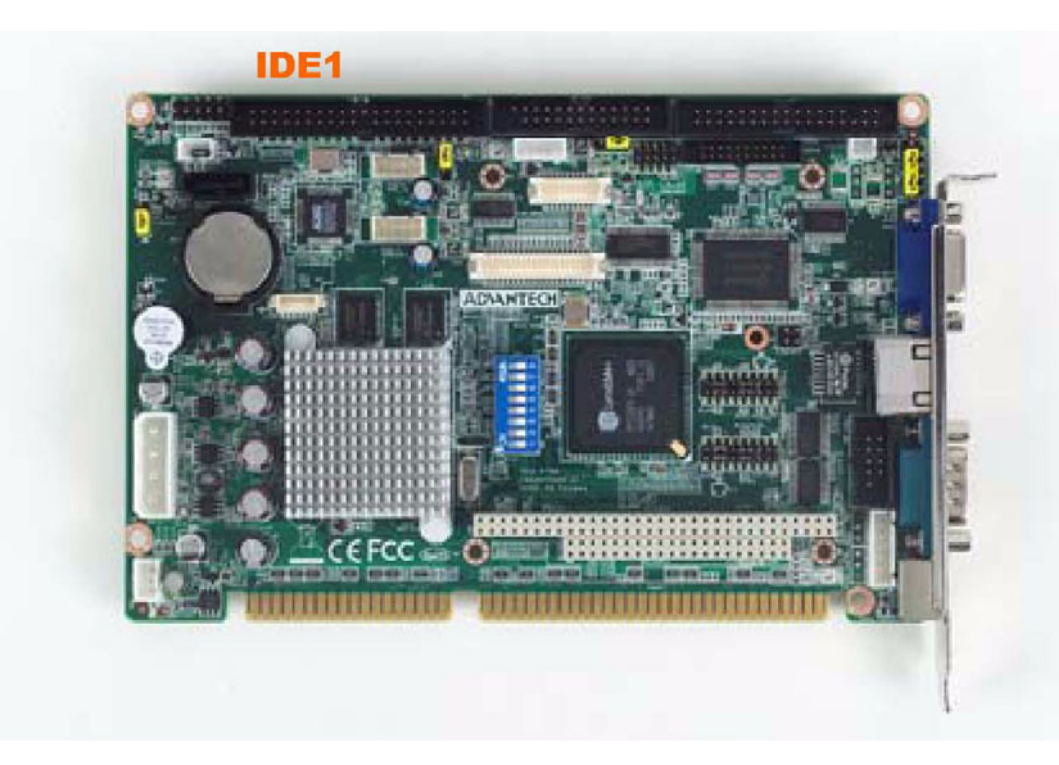

#### 2.6.1 Connecting the hard drive

- 1. Connect one end of the cable to Hard Drive connector. Make sure that the red (or blue) wire corresponds to pin 1 on the connector, which is labeled on the board (on the right side).
- 2. Plug the other end of the cable into the Enhanced IDE hard drive, with pin 1 on the cable corresponding to pin 1 on the hard drive.

(See your hard drive's documentation for the location of the connector.)

If desired, connect a second drive as described above. Unlike floppy drives, IDE hard drives can connect to either end of the cable. If you install two drives, you will need to set one as the master and one as the slave by using jumpers on the drives. If you install only one drive, set it as the master.

## 2.7 Compact Flash card Socket (CF1)

The board provides a CompactFlash card type I/II socket. The CompactFlash card shares a primary IDE channel.

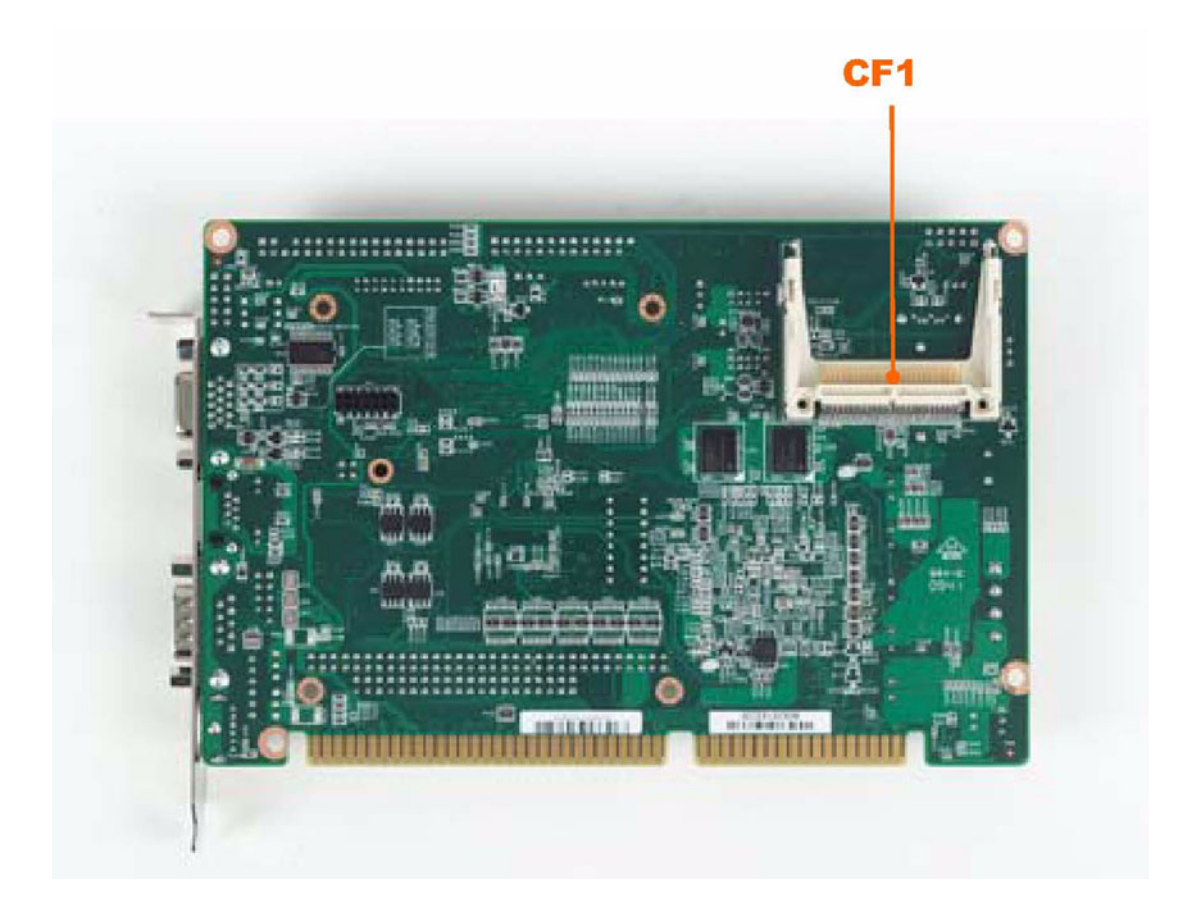

## 2.8 Parallel Port Connector (LPT1)

The parallel port is designated as LPT1, and is normally used to connect the CPU card to a printer. The PCA-6743 includes an onboard parallel port, accessed through a 26-pin flat-cable connector. The card comes with an adapter cable which lets you use a traditional DB-25 connector. The cable has a 26-pin connector on one end and a DB-25 connector on the other, mounted on a retaining bracket. The bracket installs at the end of an empty slot in your chassis, giving you access to the connector.

To install the bracket, find an empty slot in your chassis. Unscrew the plate that covers the end of the slot. Screw in the bracket in place of the plate. Next, attach the flatcable connector to LPT1 on the CPU card. Wire 1 of the cable is red or blue, and the other wires are gray. Make sure that wire 1 corresponds to pin 1 of LPT1. Pin 1 is on the right side of LPT1.

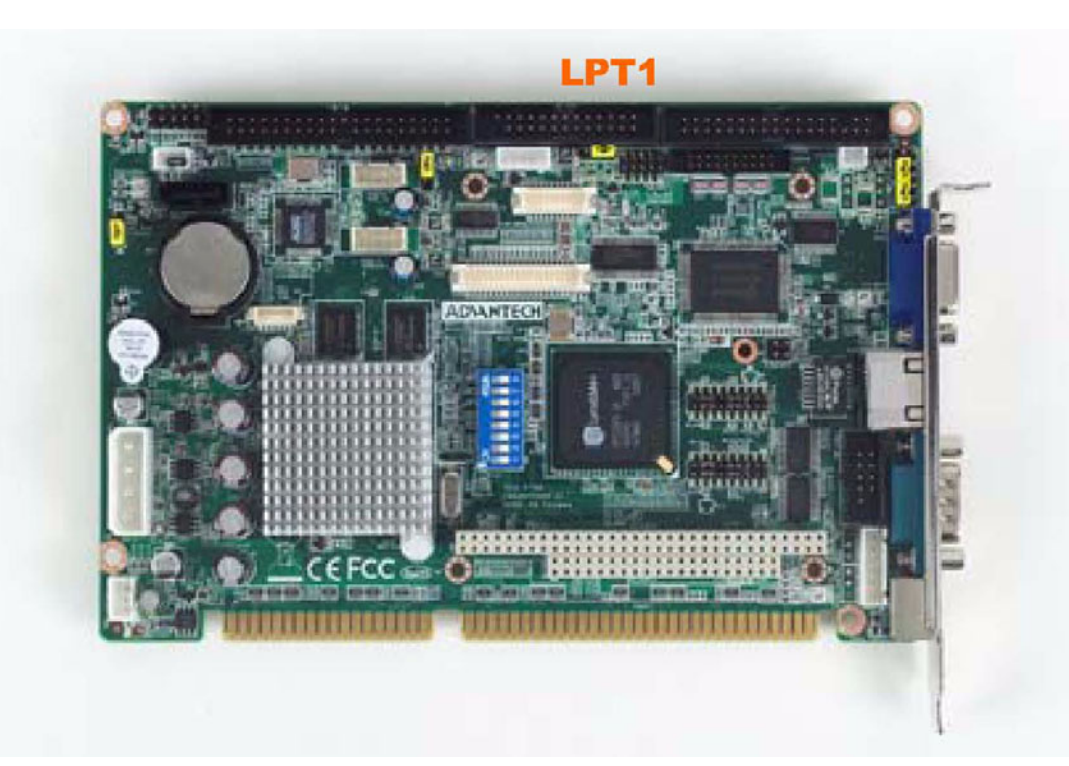

## 2.9 USB Ports (USB12 & USB34)

The PCA-6743 provides up to four ports of USB (Universal Serial Bus) interface, which gives complete Plug & Play and hot swapping for up to 127 external devices. The USB interface complies with USB Specification Rev. 2.0 support transmission rate up to 480 Mbps and is fuse-protected. The USB interface can be disabled in the system BIOS setup.

The USB interface is accessed through two 5 x 2-pin pin header connectors. You will need an adapter cable if you use a standard USB connector. The adapter cable has a 5 x 2-pin connector on one end and a USB connector on the other. The USB interfaces can be disabled in the system BIOS setup.

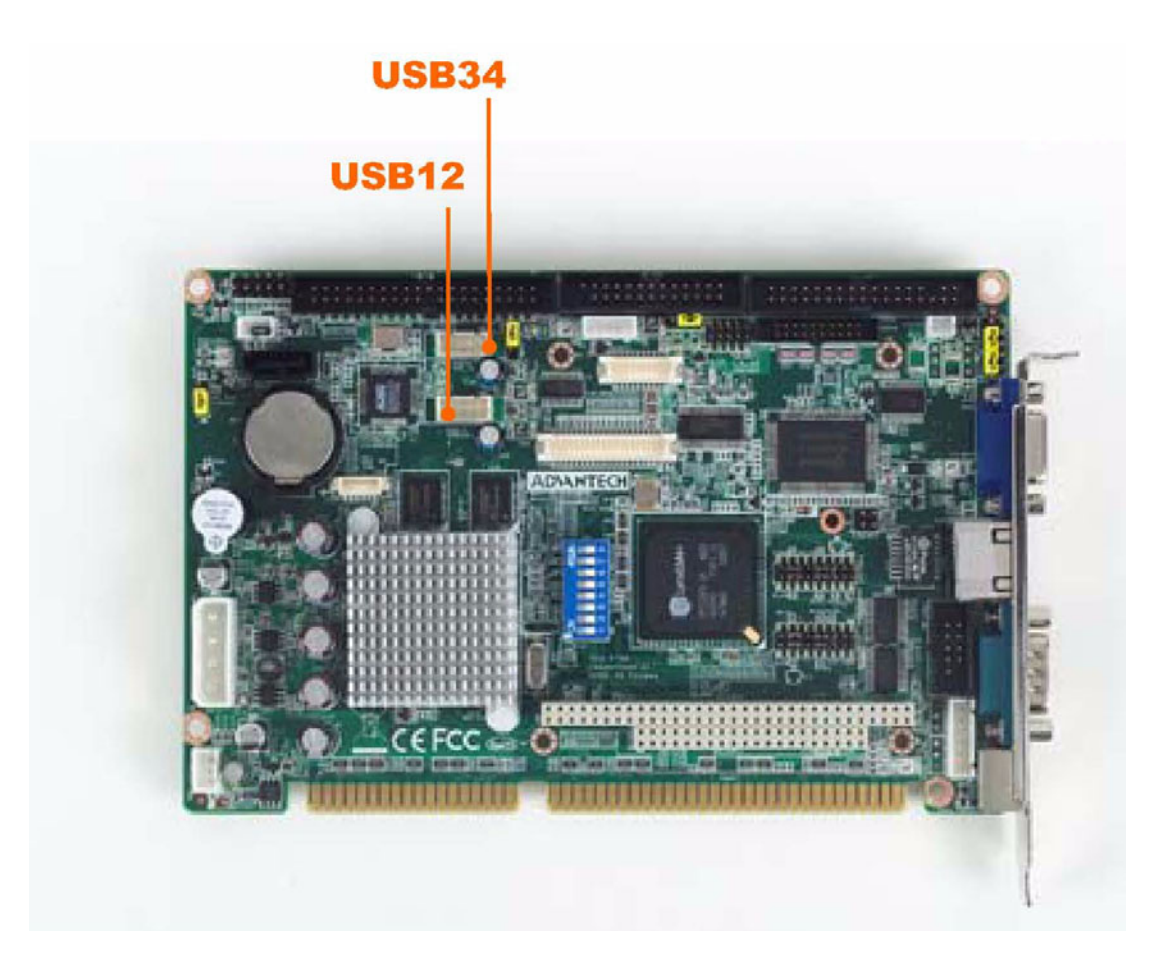

## 2.10 Serial Ports (COM1 & COM2 & COM34)

The PCA-6743 offers four serial ports, COMD1 as COM1 (RS-232 (VE SKU)/ RS-232/RS-422/RS-485 (F SKU) on real I/O) and COM2 as COM2 (RS-232(VE SKU)/ RS-232/RS-422/RS-485 (F SKU) on one 2.54mm pitch wafer box) and COM34 as COM3, COM4 (2\*RS-232 (F SKU) on one 2.0mm pitch wafer box). These ports can connect to serial devices, such as a mouse or a printer, or to a communications network.

The IRQ and address ranges for both ports are fixed. However, if you want to disable the port or change these parameters later, you can do this in the system BIOS setup. Different devices implement the RS-232 standard in different ways. If you are having problems with a serial device, be sure to check the pin assignments for the connector.

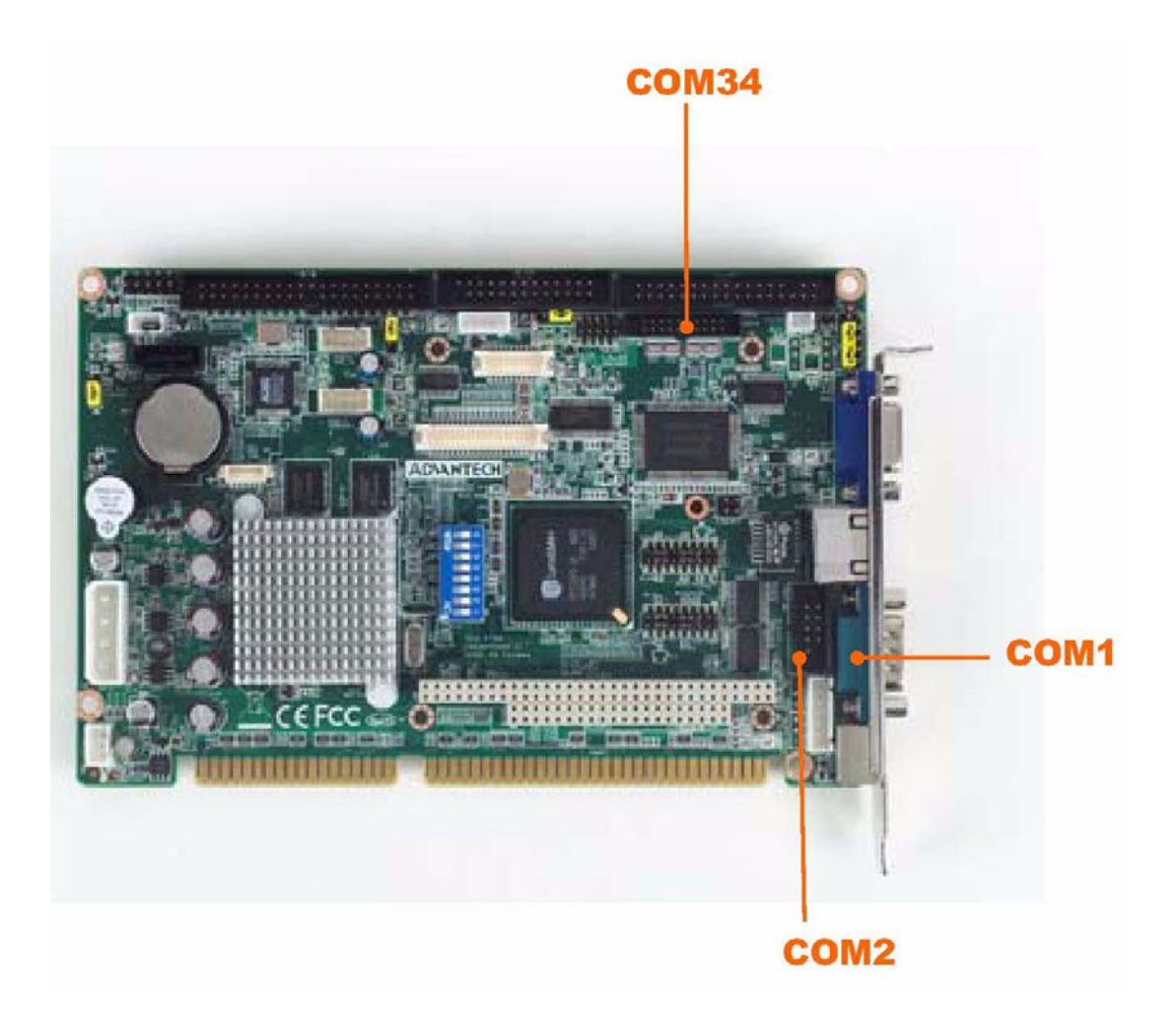

#### 2.10.1 COM1 & COM2 RS-232/RS-422/RS-485 setting

COM1, COM2 can be configured to operate in RS-232, RS-422, or RS-485 mode. Please check the JSETCOM1, JSETCOM2 setting

## 2.11 PS/2 Keyboard / Mouse connector (KBMS1 & 2)

One 6-pin mini-DIN connectors (KBMS1) on the card mounting bracket provide connection to a PS/2 keyboard and a PS/2 mouse, respectively. KBMS2 (5-pin 2.54mm wafer box) can also be connected to an adapter cable (P/N: 1700060202, available from Advantech) for connecting to both a PS/2 keyboard.

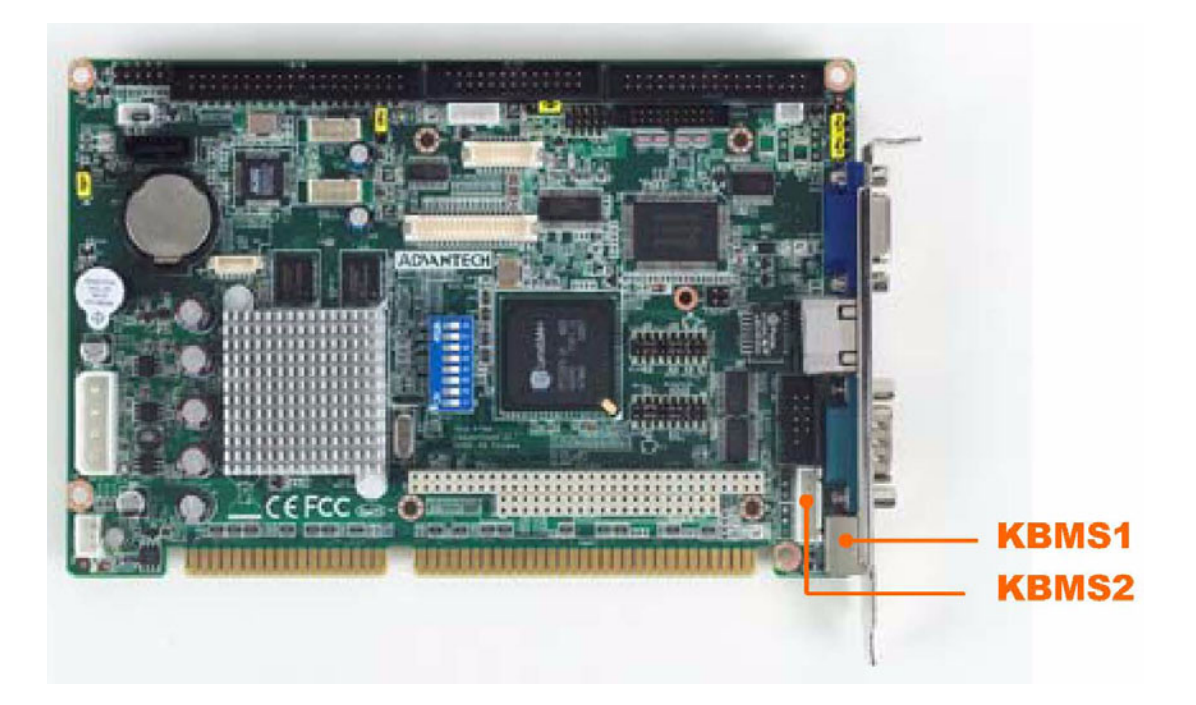

## 2.12 VGA connector (VGA1)

The PCA-6743 includes a VGA interface that can drive conventional CRT displays. VGA1 is a 12-pin, dual-inline header used for conventional CRT displays. A simple one-to-one adapter can be used to match VGA1 to a standard 15-pin D-SUB connector commonly used for VGA. Users can drive a standard progressive scan analog monitor with pixel resolution up to 1024 x 768 @85Hz. Pin assignments for CRT display connector VGA1 are detailed in Appendix A.

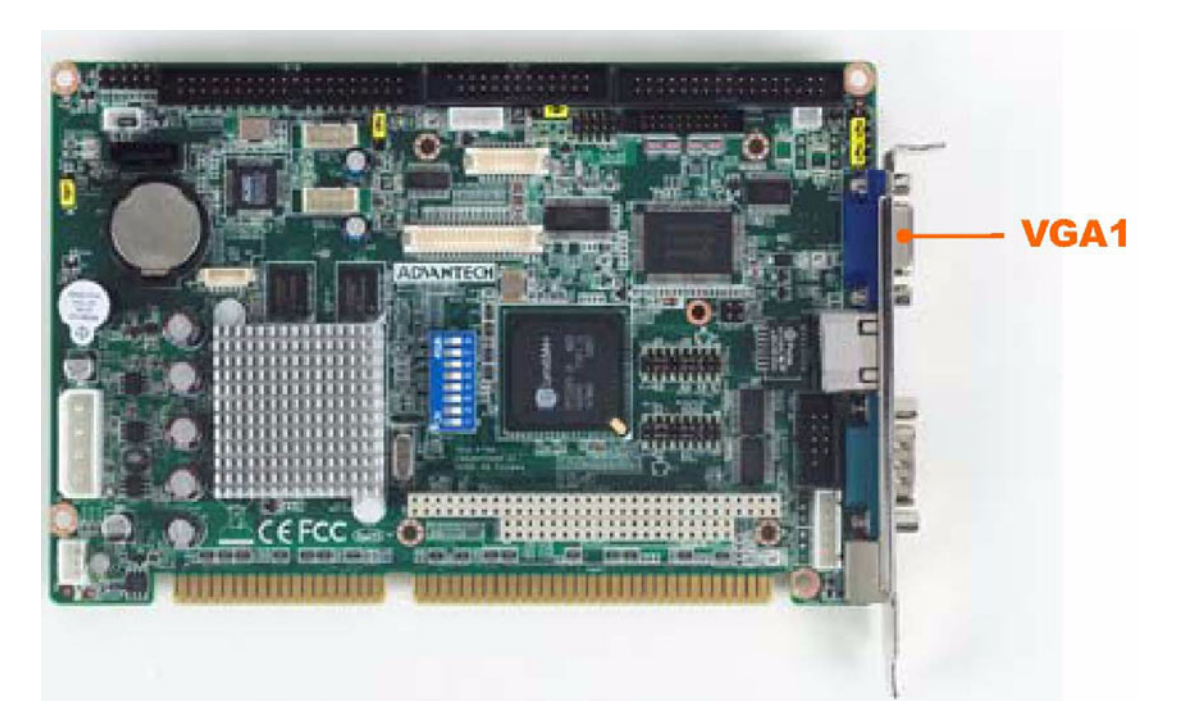

## 2.13 Ethernet connector (LAN1)

The PCA-6743 is equipped with a high performance 32-bit PCI-bus Fast Ethernet interface which is fully compliant with IEEE 802.3u 10/100Base-T specifications. It is supported by all major network operating systems.

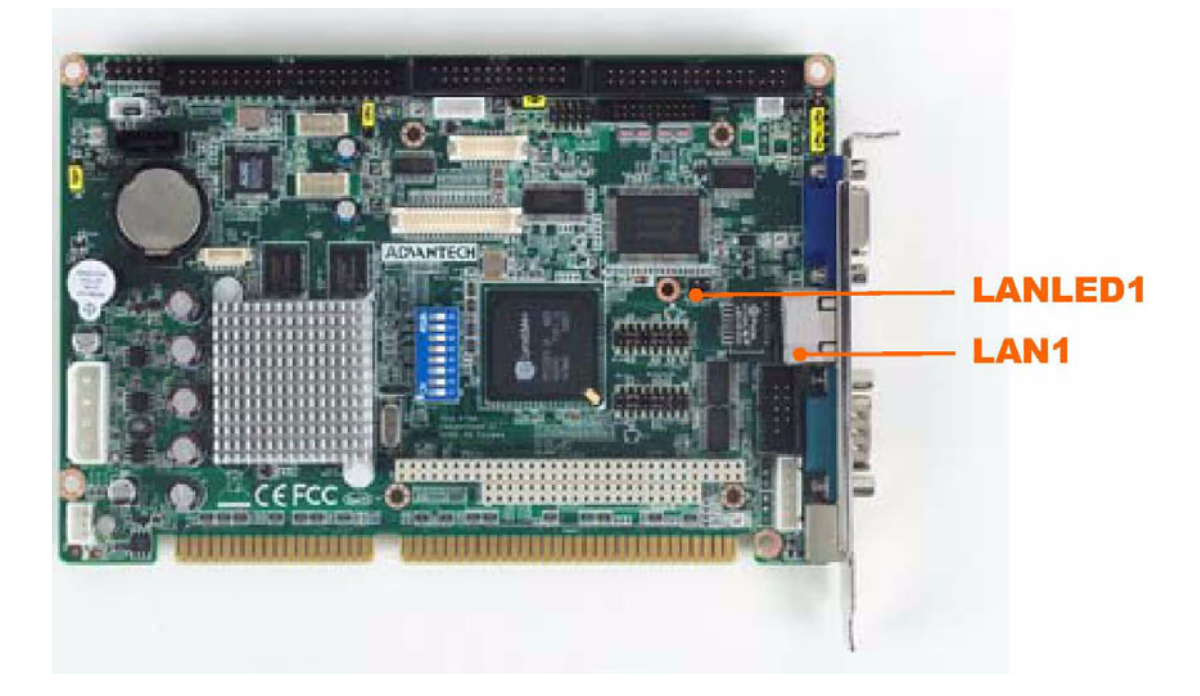

#### 2.13.1 Network boot

The network boot feature is built into the BIOS. It can be enabled or disabled in the chipset setup of the CMOS configuration. Refer to "BIOS Setting" in Chapter 3 for more information.

## 2.14 Front Panel LAN Indicate connector (LANLED1)

This LED is active for LAN connects; PCA-6743 provides an external LAN LED Pin header for connecting to the front side of the chassis. With this convenient design users may know whether the LAN port is acting or not easily. Refer to Appendix A for detailed information on the pin assignments.

## 2.15 System FAN connector (SYSFAN1)

If fan is used, this connector supports cooling fans of 500mA (6W) or less.

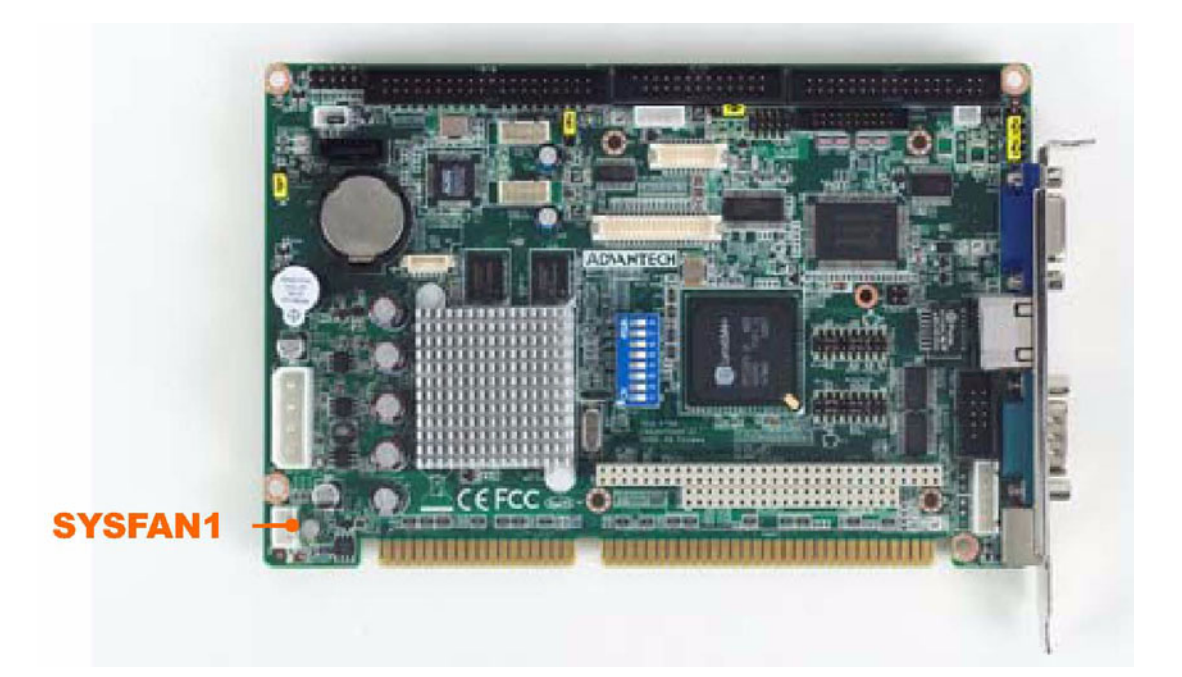

## 2.16 Power connector (PWR1)

If you prefer not to acquire power through the PCA-6743 backplane via the gold H-connectors, the big 4P power connector (PWR1) also provides power input connectors for +5 V, and +12 V.

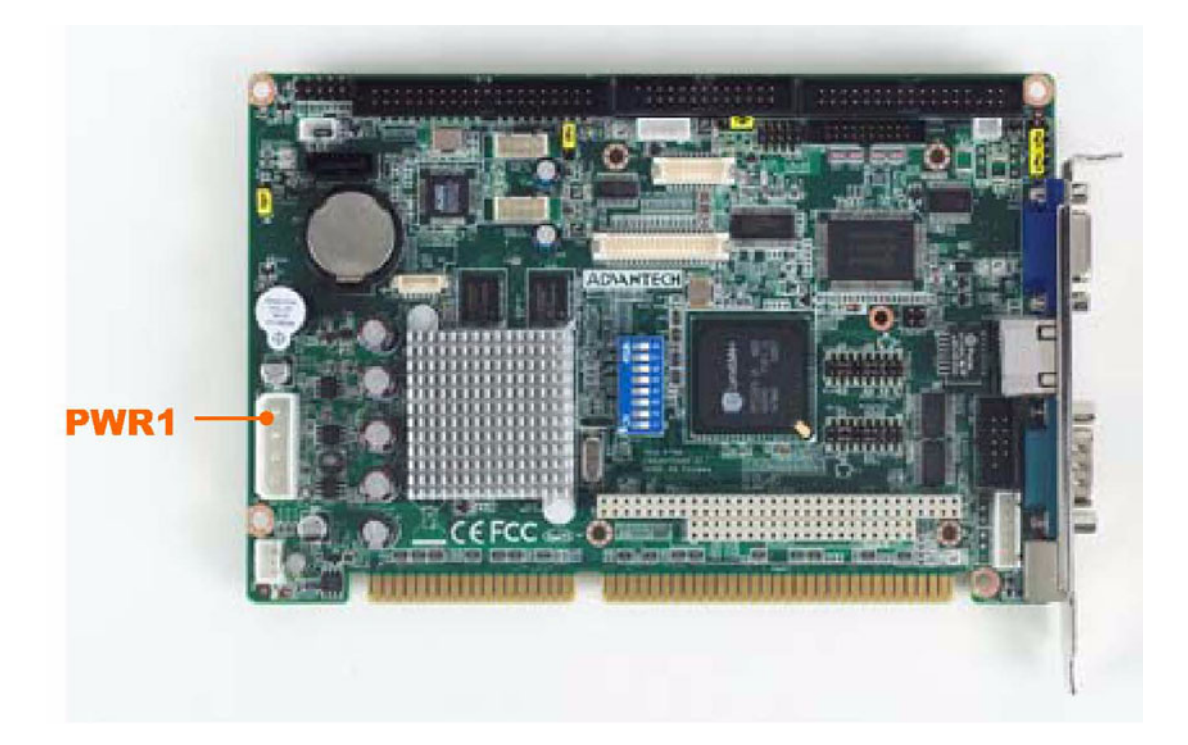

## 2.17 GPIO Header (GPIO1)

Provides 10-Pins pin header for Digital I/O usage. Refer to Appendix A for detailed information on the pin assignments.

The board supports 8-bit GPIO through GPIO connector. The 8 digital in- and outputs can be programmed to read or control devices, with input or out- put defined. This GPIO is CMOS level.

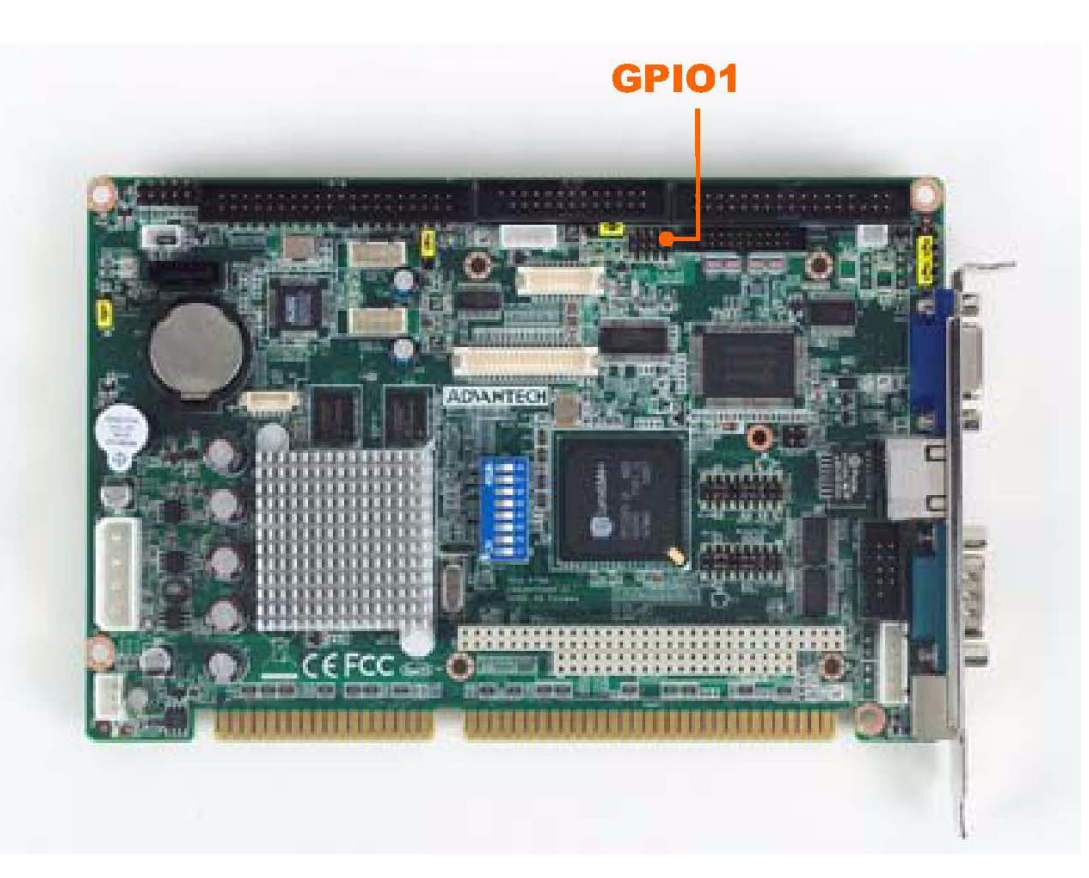

## 2.18 Flat Panel display connector (LCD1 & LVDS1)

The PCA-6743's VGA interface can drive conventional CRT displays and is capable of driving LVDS (optional) and TTL flat panel displays. The board has three connectors to support these displays: one for standard CRT VGA monitors, one for LVDS (optional) type LCD panels, another one for LVDS (optional) type LCD panels.

PCA-6743 uses SMI SM712 2D graphic Chip offering enhanced capabilities for dual view and for handling dual applications, CRT+TTL, and CRT +LVDS (optional), while dual independent display, each display can support independent full screen full motion video, as well as independent graphics refresh rates, resolutions, and color depths. LVDS (optional) and TTL can support resolutions of 640X480, 800X480, 800X600, 1024X768 and 1280X1024.

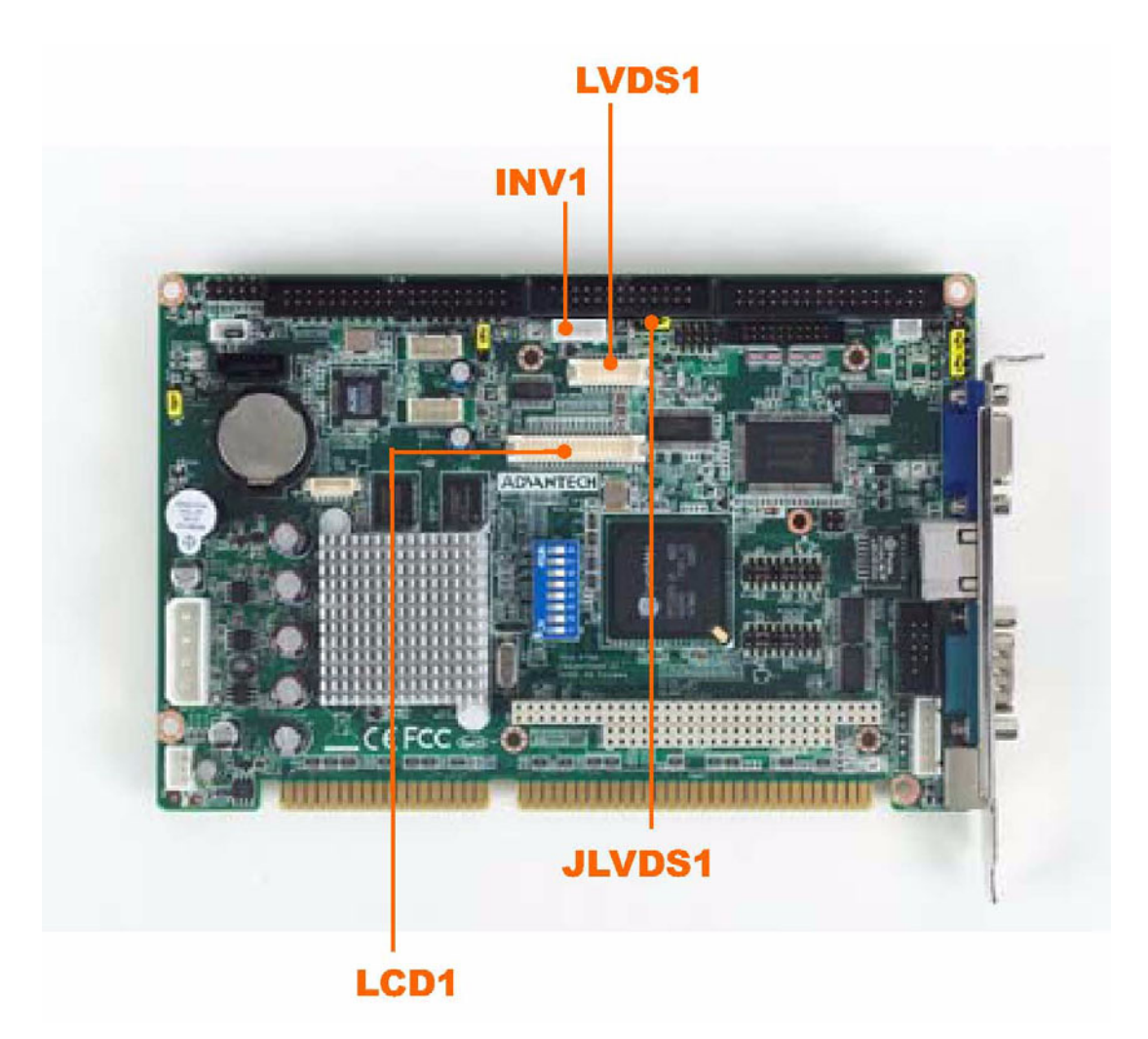

#### 2.18.1 TTL TFT LCD connector (LCD1)

For PCA-6743, LCD1 consists of a 40-pin connector which can support 1280X1024 @ 18/24-bit TTL TFT LCD panel.

#### 2.18.2 LVDS TFT LCD connector (LVDS1) (Optional)

For PCA-6743, LVDS1 consists of a 20-pin connector which can support 1280X1024 @ 18/24-bit LVDS TFT LCD panel for optional.

## 2.19 Panel Inverter Power (INV1)

The LCD inverter is connected to INV1 via a 5-pin connector to provide +5 V and +12 V power to the LCD display.

## 2.20 Low Pin Count Header (LPC1)

PCA-6743 provides 14-Pins pin header for LPC module. Refer to Appendix A for detailed information on the pin assignments. Here are the LPC modules that you can choose as accessory.

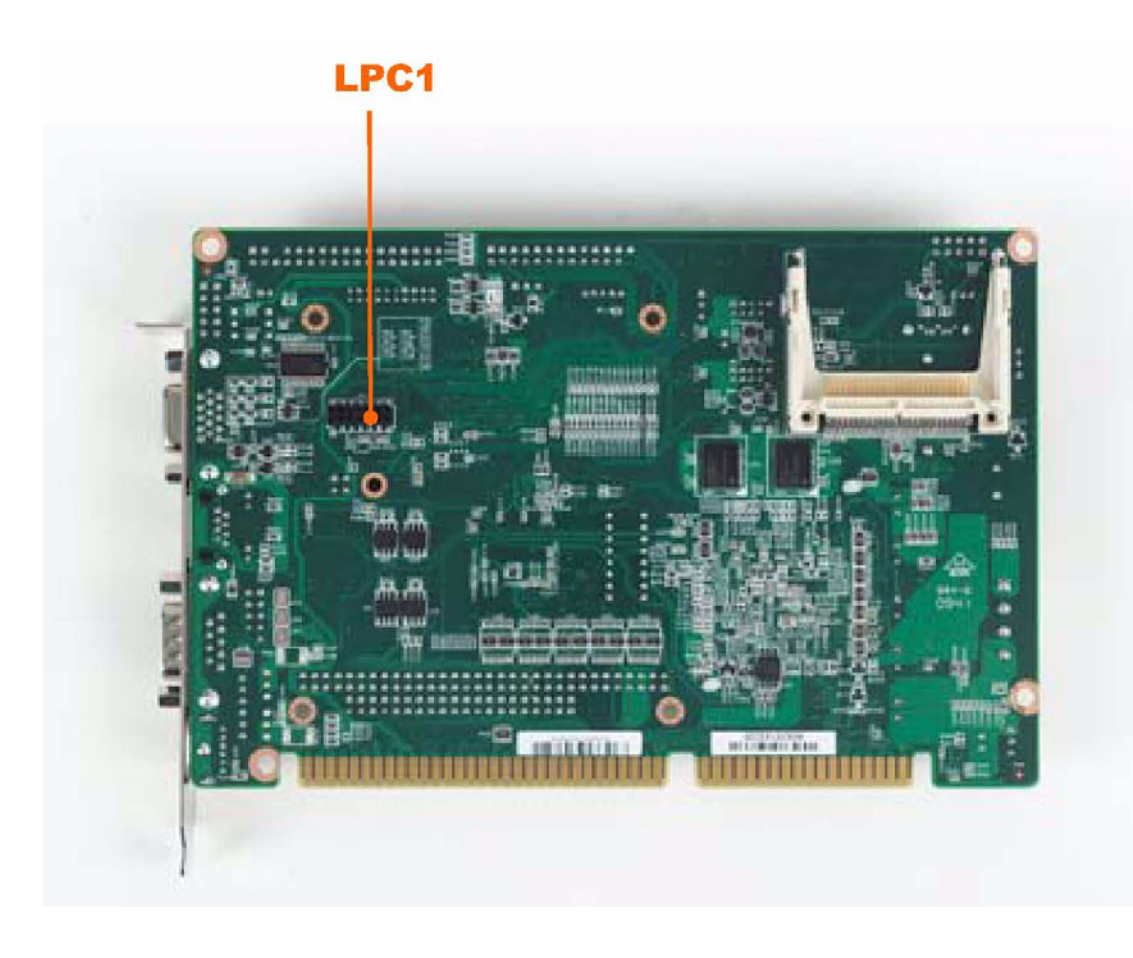

| Tab | le 2. | .9: | LP( | Ис | du | е |
|-----|-------|-----|-----|----|----|---|
|     |       |     |     |    |    |   |

| Part Number      | Description                               |
|------------------|-------------------------------------------|
| PCA-COM485-00A1E | 4 x RS- 422/485 COM module with auto-flow |

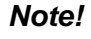

Before add COM function by LPC Module; please check the IRQ resource available.

Please finish install OS before using PCA-COM module.

## 2.21 Serial ATA Interface (SATA1)

PCA-6743 (only F SKU) features a high performance one serial ATA interface (up to 150 MB/s) which eases cabling to hard drives with thin and long cables.

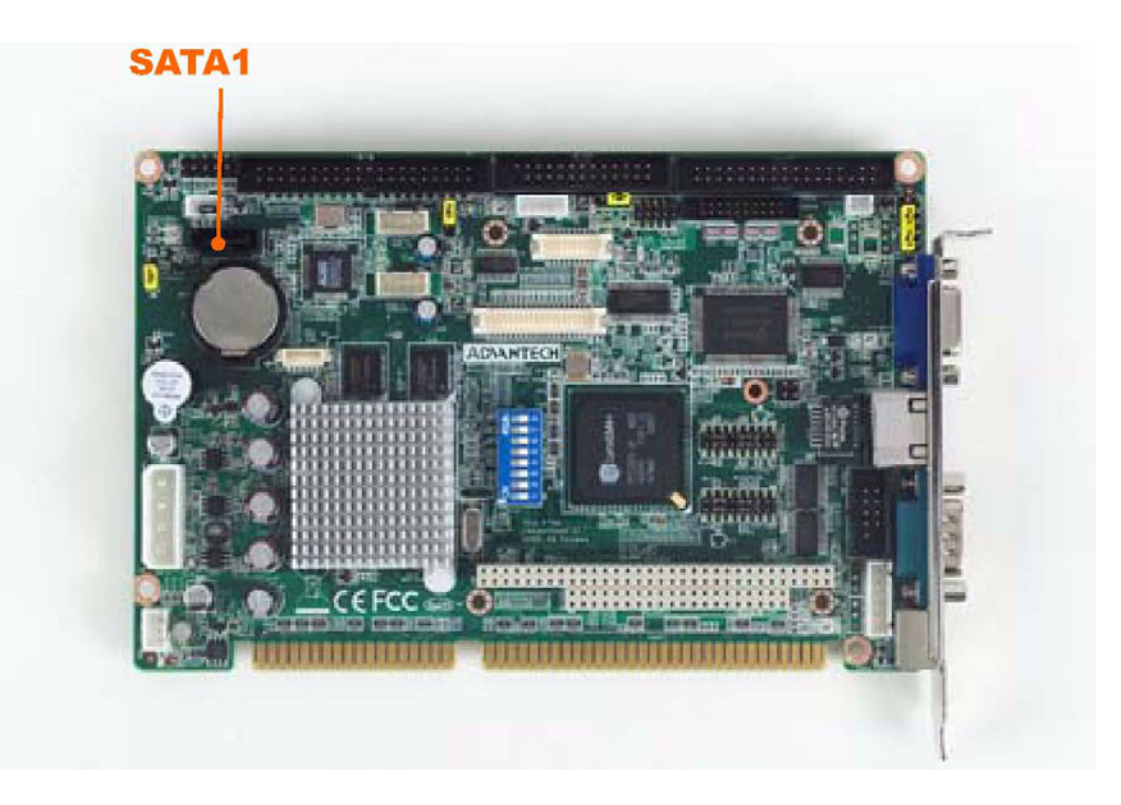

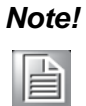

We found compatibility issue on Hitachi HDT721010SLA360, Seagate ST9320320AS and Seagate ST31500341AS, please notice!

## 2.22 PC/104 connector (PC104)

The PCA-6743 (only F SKU) is equipped with a 16-bit ISA signal PC/104 connector for future expansion.

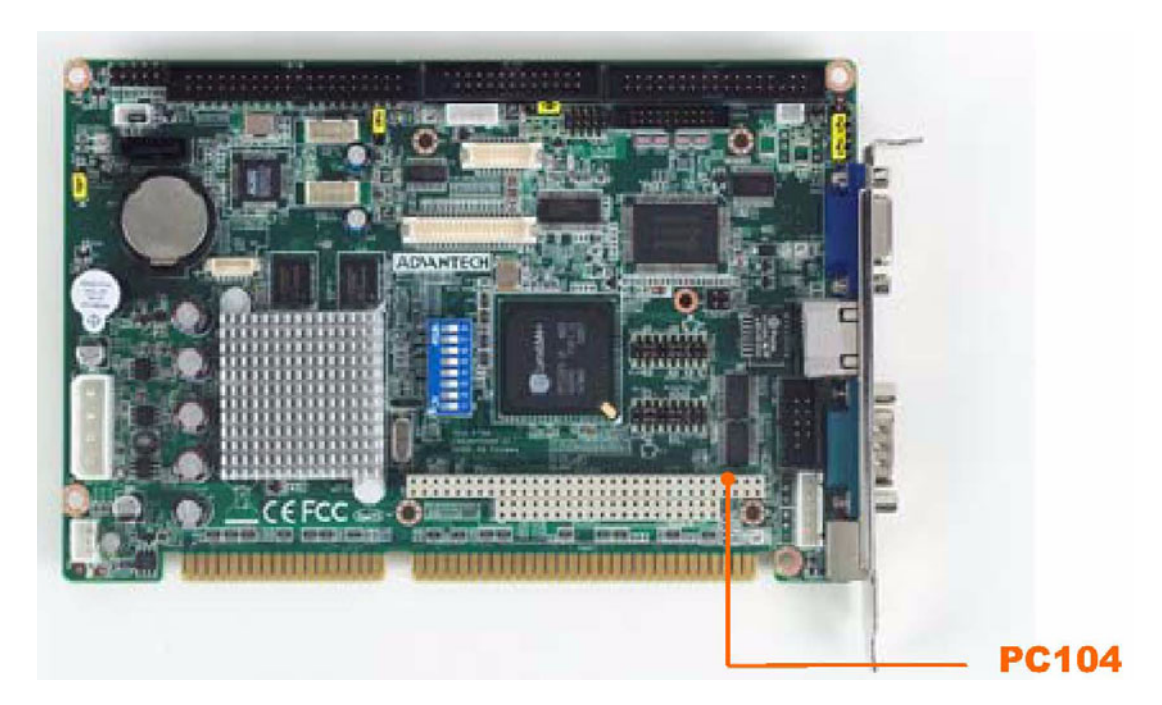

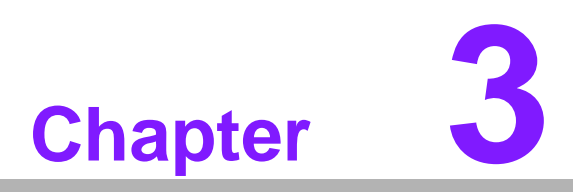

## **BIOS Operation**

This chapter describes how to set BIOS configuration data.

#### 3.1 **BIOS Introduction**

Advantech provide full-featured AwardBIOS 6.0 and delivers the superior performance, compatibility and functionality that manufactures of Industry PC and Embedded boards, it's many options and extensions let you customize your products to a wide range of designs and target markets.

The modular, adaptable AwardBIOS 6.0 supports the broadest range of third-party peripherals and all popular chipsets, plus Intel, AMD, nVidia, VIA, and compatible CPUs from 386 through Pentium and AMD Geode, K7 and K8 (including multiple processor platforms), and VIA Eden C3 and C7 CPU.

You can use Advantech's utilities to select and install features to suit your designs for customers need.

#### **BIOS Setup** 3.2

The PCA-6743 has build-in AwardBIOS with a CMOS SETUP utility which allows user to configure required settings or to activate certain system features.

The CMOS SETUP saves the configuration in the CMOS RAM of the motherboard. When the power is turned off, the battery on the board supplies the necessary power to the CMOS RAM.

When the power is turned on, press the <Del> button during the BIOS POST (Power-On Self Test) will take you to the CMOS SETUP screen.

| CONTROL KEYS               |                                                                                                    |
|----------------------------|----------------------------------------------------------------------------------------------------|
| < ↑ >< ↓ >< ← >< → >       | Move to select item                                                                                       |
| <enter></enter>            | Select Item                                                                                               |
| <esc></esc>                | Main Menu - Quit without saving changes into CMOS<br>Sub Menu - Exit current page and return to Main Menu |
| <page +="" up=""></page>   | Increase the numeric value or make changes                                                                |
| <page -="" down=""></page> | Decrease the numeric value or make changes                                                                |
| <f1></f1>                  | General help, for Setup Sub Menu                                                                          |
| <f2></f2>                  | Item Help                                                                                                 |
| <f5></f5>                  | Load Previous Values                                                                                      |
| <f7></f7>                  | Load Optimized Default                                                                                    |
| <f10></f10>                | Save all CMOS changes                                                                                     |

#### 3.2.1 Main Menu

Press <Del> to enter AwardBIOS CMOS Setup Utility, the Main Menu will appear on the screen. Use arrow keys to select among the items and press <Enter> to accept or enter the sub-menu.

| Phoenix - Award                                                                                                    | IBIOS CMOS Setup Utility                                                                                |  |  |
|----------------------------------------------------------------------------------------------------|----------------------------------------------------------------------------------------------------|--|--|
| <ul> <li>Standard CMOS Features</li> <li>Advanced BIOS Features</li> <li>Advanced Chipset Features</li> <li>Integrated Peripherals</li> <li>PnP/PCI Configurations</li> </ul> | PC Health Status<br>Load Optimized Defaults<br>Set Password<br>Save & Exit Setup<br>Exit Without Saving |  |  |
| Esc : Quit<br>F10 : Save & Exit Setup<br>F6 : SAVE CMOS TO BIOS                                                                                                    | ↑↓→ ← : Select Item<br>F7 : LOAD CMOS FROM BIOS                                                         |  |  |
| Time Date Hard Dick Tune                                                                                                    |                                                                                                    |  |  |

#### Standard CMOS Features

This setup page includes all the items in standard compatible BIOS.

#### Advanced BIOS Features

This setup page includes all the items of Award BIOS enhanced features.

#### Advanced Chipset Features

This setup page includes all the items of Chipset configuration features.

#### Integrated Peripherals

This setup page includes all onboard peripheral devices.

#### PnP/PCI Configurations

This item allows the user to change the Plug and Play and PCI resource setting, such as IRQ for VGA and USB.

#### PC Health Status

This item allows the user to monitor the system such as CPU, system temperature and voltage.

#### Load Optimized Defaults

This setup page includes Load system optimized value, and the system would be in best performance configuration.

#### Set Password

Establish, change or disable password.

#### Save & Exit Setup

Save CMOS value settings to CMOS and exit BIOS setup.

#### Exit Without Saving

Abandon all CMOS value changes and exit BIOS setup.

#### 3.2.2 Standard CMOS Features

| Phoenix - AwardBIOS CMOS Setup Utility<br>Standard CMOS Features                                                                                                    |                                                                                                    |                                                                         |  |  |
|----------------------------------------------------------------------------------------------------|----------------------------------------------------------------------------------------------------|-------------------------------------------------------------------------|--|--|
| Date (mm:dd:yy)<br>Time (hh:mm:ss)<br>) IDE Channel O Master<br>) IDE Channel O Slave<br>) IDE Channel 1 Master<br>) IDE Channel 1 Slave<br>Drive A<br>Base Memory<br>Extended Memory<br>Total Memory | Fri, Feb 26 2010<br>13 : 19 : 49<br>[ None]<br>[ None]<br>[ None]<br>[1.44M, 3.5 in.]<br>640K<br>523264K<br>524288K | Item Help<br>Menu Level ♪<br>Change the day, month,<br>year and century |  |  |

↓→<:Move Enter:Select +/-/PU/PD:Value F10:Save ESC:Exit F1:General Help F5:Previous Values F7: Optimized Defaults

#### Date

The date format is <weekday>, <month>, <day>, <year>.

| Weekday | From Sun to Sat, determined and displayed by BIOS only |
|---------|--------------------------------------------------------|
| Month   | From Jan to Dec.                                       |
| Day     | From 1 to 31                                           |
| Year    | From 1999 through 2098                                 |

#### Time

The times format in <hour> <minute> <second>, base on the 24-hour time

#### IDE Channel 0 Master/Slave

IDE HDD Auto-Detection Press "Enter" for automatic device detection.

#### ■ IDE Channel 1 Master/Slave

IDE HDD Auto-Detection Press "Enter" for automatic device detection.

#### Drive A

The Item identifies the types of floppy disk drive A.

| None        | No floppy drive installed                                 |
|-------------|-----------------------------------------------------------|
| 360K, 5.25" | 5.25 inch PC-type standard drive; 360 K byte capacity     |
| 1.2M, 5.25" | 5.25 inch AT-type high-density drive; 1.2 M byte capacity |
| 720K, 3.5"  | 3.5 inch double-sided drive; 720 K byte capacity          |
| 1.44M, 3.5" | 3.5 inch double-sided drive; 1.4 4M byte capacity         |
| 2.88M, 3.5" | 3.5 inch double-sided drive; 2.88 M byte capacity.        |

#### Base Memory

The POST of the BIOS will determine the amount of base (or conventional) memory installed in the system.

#### Extended Memory

The POST of the BIOS will determine the amount of extended memory (above 1MB in CPU's memory address map) installed in the system.

#### Total Memory

This item displays the total system memory size.

#### 3.2.3 Advanced BIOS Feature

| Phoenix - AwardBIOS CMOS Setup Utility<br>Advanced BIOS Features                                                                                                    |                                                                     |  |  |
|----------------------------------------------------------------------------------------------------|---------------------------------------------------------------------|--|--|
| Hard Disk Boot Priority<br>First Boot Device<br>Second Boot Device<br>Boot Other Device<br>Blank Boot<br>HDD S.M.A.R.T. Capability<br>Summary Screen Show<br>EDisabled | Item Help<br>Menu Level<br>Select Hard Disk Boot<br>Device Priority |  |  |
| <b>1↓→</b> ←:Move Enter:Select +/-/PU/PD:Value<br>F5:Previous Values                                                                                                   | F10:Save ESC:Exit F1:General Help<br>F7: Optimized Defaults         |  |  |

| Hard Disk Boot Priority     | [Press Enter]        |
|-----------------------------|----------------------|
| This item allows wear to ab | aaaa tha haatahla II |

This item allows user to choose the bootable Hard Drive.

#### First / Second / Boot Other Device

| Floppy     | Set floppy boot priority.    |
|------------|------------------------------|
| Hard Disk  | Set hard disk boot priority. |
| CDROM      | Set CDROM boot priority.     |
| USB-Device | Set USB-devic boot priority. |
| USB-FDD    | Set USB-FDD boot priority.   |
| USB-ZIP    | Set USB-ZIP boot priority.   |
| USB-CDROM  | Set USB-CDROM boot priority. |
| LAN        | Set LAN boot priority.       |
| Disabled   | Disable this boot function.  |
| Diank Deat | [Disabled]                   |

- Blank Boot [Disabled] This item enable/disable Blank Boot feature.
- HDD S.M.A.R.T. Capability [Disable] This item allows a user to enable / disable HDD with smart function support.
- Summary Screen Show [Disabled] Show all Mother Board information on POST.

#### 3.2.4 Advanced Chipset Features

| Phoenix - AwardBIOS CMOS Setup Utility<br>Advanced Chipset Features                                                                       |                                                                            |                                           |  |  |  |
|----------------------------------------------------------------------------------------------------|----------------------------------------------------------------------------|-------------------------------------------|--|--|--|
| SMI712 VGA Setting                                                                                                    | [Press Enter]                                                              | Item Help                                 |  |  |  |
| <ul> <li>ISH Configuration</li> <li>USB Device Setting<br/>PDX-600 IDE Legacy mode<br/>Onboard LAN control<br/>Onboard LAN ROM</li> </ul> | [Press Enter]<br>[Press Enter]<br>[Native Mode]<br>[Enabled]<br>[Disabled] | Menu Level 🕨                              |  |  |  |
| f∔→←:Move Enter:Select +/<br>F5:Previous Valu                                                                                             | /-/PU/PD:Value F10:Save<br>ues F7: Optim                                   | ESC:Exit F1:General Help<br>ized Defaults |  |  |  |

**Note!** This "Advanced Chipset Features" page controls configuration of the board's chipset; this page is chipset dependent. Use it to control chipset register settings and fine tune system performance. It is strongly recom-

- register settings and fine tune system performance. It is strongly recommended only technical users make changes to the default settings.
   SMI712 VGA Setting [Press Enter]
- This item allows a user to set VGA related features.
- ISA Configuration [Press Enter] This item allows users to config ISA resources & IO/MEM wait state.
- USB Device Setting [Press Enter]
   This item allows users to set USB related features.
- PDX-600 IDE Legacy mode [Legacy Mode] This item enables Vortex86DX SOC IDE as legacy or native mode.

| Ν | lote! |
|---|-------|
|   |       |

Please set PDX-600 IDE Legacy mode to [Native Mode], While you install Windows XP or Windows XP embedded.

 Onboard LAN Control [Enabled] This item is enabled or disabled that onboard of LAN controller.
 Onboard LAN ROM [Disabled]

This item allows user to choose the way that LAN boot ROM work

## 3.2.5 Integrated Peripherals

| Phoenix - AwardBLUS CMUS Setup Utility<br>Integrated Peripherals                                                                                                    |                                                                                                    |                              |                                                       |  |  |  |
|----------------------------------------------------------------------------------------------------|----------------------------------------------------------------------------------------------------|------------------------------|-------------------------------------------------------|--|--|--|
| On-Chip Primary IDE                                                                                                    | [Enabled]                                                                                                    | 4                            | Item Help                                             |  |  |  |
| Master PIU                                                                                                    | LAutol                                                                                                    |                              |                                                       |  |  |  |
| Slave PIU                                                                                                    | LAutoJ                                                                                                    |                              | Menu Level 🕨                                          |  |  |  |
| Master Ultra DMA                                                                                                    | LAutoJ                                                                                                    |                              |                                                       |  |  |  |
| Slave Ultra DMA                                                                                                    | LAutol                                                                                                    |                              |                                                       |  |  |  |
| Master UDMH Mode                                                                                                    | LAUTOJ                                                                                                    |                              |                                                       |  |  |  |
| Slave UDMA Mode                                                                                                    | LAutol                                                                                                    |                              |                                                       |  |  |  |
| Un-Chip Secondary IDE                                                                                                    | LEnabledJ                                                                                                    |                              |                                                       |  |  |  |
| Master Plu                                                                                                    |                                                                                                    |                              |                                                       |  |  |  |
| Slave Più                                                                                                    |                                                                                                    |                              |                                                       |  |  |  |
| naster ultra DNA                                                                                                    |                                                                                                    |                              |                                                       |  |  |  |
| Slave Ultra Diih                                                                                                    |                                                                                                    |                              |                                                       |  |  |  |
| NASTER UDNA Mode                                                                                                    |                                                                                                    |                              |                                                       |  |  |  |
| SLAVE UDNH NOGE                                                                                                    | LHUTOJ                                                                                                    |                              |                                                       |  |  |  |
| IVE VNH TRANSFER ACCESS                                                                                                    |                                                                                                    |                              |                                                       |  |  |  |
| VPC input clock                                                                                                    | LENADIEUJ                                                                                                    |                              |                                                       |  |  |  |
| KOU INPUT CLOCK                                                                                                    | LID HHZJ                                                                                                    |                              |                                                       |  |  |  |
| Onboard FDC Controller                                                                                                    | LEHADLEUJ                                                                                                    |                              |                                                       |  |  |  |
| UNDUATU SETTAL PUTL T                                                                                                    |                                                                                                    |                              |                                                       |  |  |  |
| <pre>t↓→&lt;:Move Enter:Select +/-/PU/PD:Value F10:Save ESC:Exit F1:General Help<br/>F5:Previous Values</pre> F7: Optimized Defaults                                                                                                    |                                                                                                    |                              |                                                       |  |  |  |
|                                                                                                    |                                                                                                    |                              |                                                       |  |  |  |
| Phoenix                                                                                                    | - AwardBIOS CM<br>Integrated Per                                                                                                    | OS Setup Ut<br>ipherals      | ility                                                 |  |  |  |
| Phoenix<br>IDE DMA transfer access                                                                                                    | - AwardBIOS CM<br>Integrated Per<br>EDisabled]                                                                                                    | OS Setup Ut<br>ipherals      | ility<br>Item Help                                    |  |  |  |
| Phoenix<br>IDE DMA transfer access<br>IDE HDD Block Mode                                                                                                    | - AwardBIOS CM<br>Integrated Per<br>[Disabled]<br>[Enabled]                                                                                                    | OS Setup Ut<br>ipherals      | ility<br>Item Help                                    |  |  |  |
| Phoenix<br>IDE DMA transfer access<br>IDE HDD Block Mode<br>KBC input clock                                                                                                    | - AwardBIOS CM<br>Integrated Per<br>EDisabledJ<br>EEnabledJ<br>E16 MHzJ                                                                                                    | OS Setup Ut<br>ipherals      | ility<br>Item Help<br>Menu Level ♪                    |  |  |  |
| Phoenix<br>IDE DMA transfer access<br>IDE HDD Block Mode<br>KBC input clock<br>Onboard FDC Controller                                                                                                    | - AwardBIOS CM<br>Integrated Per<br>[Disabled]<br>[Enabled]<br>[16 MHz]<br>[Enabled]                                                                                                    | OS Setup Ut<br>ipherals<br>▲ | ility<br>Item Help<br>Menu Level ♪                    |  |  |  |
| Phoenix<br>IDE DMA transfer access<br>IDE HDD Block Mode<br>KBC input clock<br>Onboard FDC Controller<br>Onboard Serial Port 1                                                                                                    | - AwardBIOS CM<br>Integrated Per<br>[Disabled]<br>[Enabled]<br>[16 MHz]<br>[Enabled]<br>[03F8h]                                                                                                    | OS Setup Ut<br>ipherals<br>▲ | ility<br>Item Help<br>Menu Level ♪                    |  |  |  |
| Phoenix<br>IDE DMA transfer access<br>IDE HDD Block Mode<br>KBC input clock<br>Onboard FDC Controller<br>Onboard Serial Port 1<br>Seriad Seria? FRQ<br>Deboard Prod 1                                                                                                    | - AwardBIOS CM<br>Integrated Per<br>EDisabledJ<br>EEnabledJ<br>E16 MHzJ<br>EEnabledJ<br>E03F8hJ<br>EIRQ4J                                                                                                    | OS Setup Ut<br>ipherals      | ility<br>Item Help<br>Menu Level ♪                    |  |  |  |
| Phoenix<br>IDE DMA transfer access<br>IDE HDD Block Mode<br>KBC input clock<br>Onboard FDC Controller<br>Onboard Serial Port 1<br>Seriad Sertat PRQ<br>Onboarl Port 1 Iort 2<br>Seriad Serial PD9                                                                                                    | - AwardBIOS CM<br>Integrated Per<br>EDisabledJ<br>EEnabledJ<br>E16 MHzJ<br>EEnabledJ<br>E03F8hJ<br>EIRQ4J<br>E02F8hJ                                                                                                    | OS Setup Ut<br>ipherals      | ility<br>Item Help<br>Menu Level ♪                    |  |  |  |
| Phoenix<br>IDE DMA transfer access<br>IDE HDD Block Mode<br>KBC input clock<br>Onboard FDC Controller<br>Onboard Serial Port 1<br>Seriad Seriat PRQ<br>Onboarl Port 1 Iort 2<br>Seriad Seriat Part 2                                                                                                    | - AwardBIOS CM<br>Integrated Per<br>[Disabled]<br>[Enabled]<br>[16 MHz]<br>[Enabled]<br>[03F8h]<br>[IRQ4]<br>[02F8h]<br>[IRQ3]<br>[258 (10040]                                                                                                    | OS Setup Ut<br>ipherals<br>▲ | Item Help<br>Menu Level ♪                             |  |  |  |
| Phoenix<br>IDE DMA transfer access<br>IDE HDD Block Mode<br>KBC input clock<br>Onboard FDC Controller<br>Onboard Serial Port 1<br>Seria& Seria? PRQ<br>Onboarl Port 1 Iort 2<br>Seria? Fori-2 SRQ<br>Onboard Serial Port 3<br>Seria? Serial Port 3                                                                                                    | - AwardBIOS CM<br>Integrated Per<br>[Disabled]<br>[Enabled]<br>[16 MHz]<br>[Enabled]<br>[03F8h]<br>[IRQ4]<br>[02F8h]<br>[IRQ3]<br>[3E8/IRQ10]                                                                                                    | OS Setup Ut<br>ipherals      | ility<br>Item Help<br>Menu Level ♪                    |  |  |  |
| Phoenix<br>IDE DMA transfer access<br>IDE HDD Block Mode<br>KBC input clock<br>Onboard FDC Controller<br>Onboard Serial Port 1<br>Seriad Sertat PRQ<br>Onboarl Port 1 Iort 2<br>Seriat Port 2 PRQ<br>Onboard Serial Port 3<br>Onboard Serial Port 4<br>UNPT Meda Serial Port 4                                                                                                    | - AwardBIOS CM<br>Integrated Per<br>[Disabled]<br>[Enabled]<br>[16 MHz]<br>[Enabled]<br>[03F8h]<br>[IRQ4]<br>[02F8h]<br>[IRQ3]<br>[3E8/IRQ10]<br>[2E8/IRQ5]                                                                                                    | OS Setup Ut<br>ipherals      | ility<br>Item Help<br>Menu Level ♪                    |  |  |  |
| Phoenix<br>IDE DMA transfer access<br>IDE HDD Block Mode<br>KBC input clock<br>Onboard FDC Controller<br>Onboard Serial Port 1<br>Seriad Sertat PRQ<br>Onboarl Port 1 Iort 2<br>Seriat Fori-2 SRQ<br>Onboard Serial Port 3<br>Onboard Serial Port 4<br>UART Mode Select                                                                                                    | - AwardBIOS CM<br>Integrated Per<br>[Disabled]<br>[Enabled]<br>[16 MHz]<br>[Enabled]<br>[03F8h]<br>[IRQ4]<br>[02F8h]<br>[IRQ3]<br>[3E8/IRQ10]<br>[2E8/IRQ5]<br>[Normal]                                                                                                    | OS Setup Ut<br>ipherals      | Item Help<br>Menu Level ♪                             |  |  |  |
| Phoenix<br>IDE DMA transfer access<br>IDE HDD Block Mode<br>KBC input clock<br>Onboard FDC Controller<br>Onboard Serial Port 1<br>Seriad Sertat PRQ<br>Onboart Port 1 Iort 2<br>Seriad Fori-2 SRQ<br>Onboard Serial Port 3<br>Onboard Serial Port 4<br>UART Mode Select<br>x RxD , TxD Active                                                                                                    | - AwardBIOS CM<br>Integrated Per<br>[Disabled]<br>[Enabled]<br>[16 MHz]<br>[Enabled]<br>[03F8h]<br>[IRQ4]<br>[02F8h]<br>[IRQ3]<br>[3E8/IRQ10]<br>[2E8/IRQ5]<br>[Normal]<br>Hi,Lo                                                                                                    | OS Setup Ut<br>ipherals      | Item Help<br>Menu Level ♪                             |  |  |  |
| Phoenix<br>IDE DMA transfer access<br>IDE HDD Block Mode<br>KBC input clock<br>Onboard FDC Controller<br>Onboard Serial Port 1<br>Seria& Serta? PRQ<br>Onboarl Port 1 Iort 2<br>Seria? Fori-2 SRQ<br>Onboard Serial Port 3<br>Onboard Serial Port 4<br>UART Mode Select<br>x RxD , TxD Active<br>x IR Transmissione                                                                                                    | - AwardBIOS CM<br>Integrated Per<br>[Disabled]<br>[Enabled]<br>[16 MHz]<br>[Enabled]<br>[03F8h]<br>[IRQ4]<br>[02F8h]<br>[IRQ3]<br>[3E8/IRQ10]<br>[2E8/IRQ5]<br>[Normal]<br>Hi,Lo<br>Enabled<br>Half                                                                                                    | OS Setup Ut<br>ipherals<br>▲ | Item Help<br>Menu Level ♪                             |  |  |  |
| Phoenix<br>IDE DMA transfer access<br>IDE HDD Block Mode<br>KBC input clock<br>Onboard FDC Controller<br>Onboard Serial Port 1<br>Seriad Serta1 PRQ<br>Onboarl Port 1 Iort 2<br>Seriat Fori-2 SRQ<br>Onboard Serial Port 3<br>Onboard Serial Port 4<br>UART Mode Select<br>x RxD , TxD Active<br>x IR Transmissione<br>x UR2 Duplex Mode Delaw                                                                                                    | - AwardBIOS CM<br>Integrated Per<br>[Disabled]<br>[Enabled]<br>[16 MHz]<br>[Enabled]<br>[03F8h]<br>[IRQ4]<br>[02F8h]<br>[IRQ3]<br>[3E8/IRQ10]<br>[2E8/IRQ5]<br>[Normal]<br>Hi,Lo<br>Enabled<br>Half<br>[P-De2Te2]                                                                                                    | OS Setup Ut<br>ipherals      | Item Help<br>Menu Level ♪                             |  |  |  |
| Phoenix<br>IDE DMA transfer access<br>IDE HDD Block Mode<br>KBC input clock<br>Onboard FDC Controller<br>Onboard Serial Port 1<br>Seriad Sertat PRQ<br>Onboarl Port 1 Iort 2<br>Seriat Port 2 PRQ<br>Onboard Serial Port 3<br>Onboard Serial Port 3<br>Onboard Serial Port 4<br>UART Mode Select<br>x RxD , TxD Active<br>x IR Transmissione<br>x UR2 Duplex Mode Delaw<br>x Use IR Pins<br>Onboard Parallel Port                                       | - AwardBIOS CM<br>Integrated Per<br>[Disabled]<br>[Enabled]<br>[Chabled]<br>[Chab | OS Setup Ut<br>ipherals      | Item Help<br>Menu Level ♪                             |  |  |  |
| Phoenix<br>IDE DMA transfer access<br>IDE HDD Block Mode<br>KBC input clock<br>Onboard FDC Controller<br>Onboard Serial Port 1<br>Seriad Sertat PRQ<br>Onboard Port 1 Iort 2<br>Seriad Fori-2 TRQ<br>Onboard Serial Port 3<br>Onboard Serial Port 3<br>Onboard Serial Port 4<br>UART Mode Select<br>x RxD , TxD Active<br>x IR Transmissione<br>x UR2 Duplex Mode Delaw<br>x Use IR Pins<br>Onboard Parallel Port<br>Parallel Port Mode                 | - AwardBIOS CM<br>Integrated Per<br>[Disabled]<br>[Enabled]<br>[16 MHz]<br>[Enabled]<br>[03F8h]<br>[IRQ4]<br>[02F8h]<br>[IRQ3]<br>[3E8/IRQ10]<br>[2E8/IRQ5]<br>[Normal]<br>H1,L0<br>Enabled<br>Half<br>[R-Rx2Tx2<br>[378/IRQ7]<br>[FCP+EPP]                                                                                                    | OS Setup Ut<br>ipherals      | Item Help<br>Menu Level 🕨                             |  |  |  |
| Phoenix<br>IDE DMA transfer access<br>IDE HDD Block Mode<br>KBC input clock<br>Onboard FDC Controller<br>Onboard Serial Port 1<br>Seria& Serta? PRQ<br>Onboarl Port 1 Iort 2<br>Seria? Fori-2 SRQ<br>Onboard Serial Port 3<br>Onboard Serial Port 4<br>UART Mode Select<br>x RxD , TxD Active<br>x IR Transmissione<br>x UR2 Duplex Mode Delau<br>x Use IR Pins<br>Onboard Parallel Port<br>Parallel Port Mode<br>EPP Mode Select                       | - AwardBIOS CM<br>Integrated Per<br>[Disabled]<br>[Enabled]<br>[16 MHz]<br>[Enabled]<br>[03F8h]<br>[IRQ4]<br>[02F8h]<br>[IRQ3]<br>[3E8/IRQ10]<br>[2E8/IRQ5]<br>[Normal]<br>Hi,Lo<br>Enabled<br>Half<br>[R-Rx2Tx2<br>[378/IRQ7]<br>[ECP+EPP]<br>[EPP1_2]                                                                                                    | OS Setup Ut<br>ipherals      | Item Help<br>Menu Level 🕨                             |  |  |  |
| Phoenix<br>IDE DMA transfer access<br>IDE HDD Block Mode<br>KBC input clock<br>Onboard FDC Controller<br>Onboard Serial Port 1<br>Seriad Sertat PRQ<br>Onboarl Port 1 Iort 2<br>Seriat Fori-2 SRQ<br>Onboard Serial Port 3<br>Onboard Serial Port 4<br>UART Mode Select<br>× RxD , TxD Active<br>× IR Transmissione<br>× UR2 Duplex Mode Delaw<br>× Use IR Pins<br>Onboard Parallel Port<br>Parallel Port Mode<br>EPP Mode Select<br>ECP Mode Select    | - AwardBIOS CM<br>Integrated Per<br>[Disabled]<br>[Enabled]<br>[Coarbied]<br>[Coarbied]                                                                                                    | OS Setup Ut<br>ipherals      | Item Help<br>Menu Level 🕨                             |  |  |  |
| Phoenix<br>IDE DMA transfer access<br>IDE HDD Block Mode<br>KBC input clock<br>Onboard FDC Controller<br>Onboard Serial Port 1<br>Seriad Sertat PRQ<br>Onboard Port 1 Iort 2<br>Seriat Port 2 DRQ<br>Onboard Serial Port 3<br>Onboard Serial Port 4<br>UART Mode Select<br>× RxD , TxD Active<br>× IR Transmissione<br>× UR2 Duplex Mode Delau<br>× Use IR Pins<br>Onboard Parallel Port<br>Parallel Port Mode<br>EPP Mode Select<br>ECP Mode Select +/ | - AwardBIOS CM<br>Integrated Per<br>[Disabled]<br>[Enabled]<br>[Cnabled]<br>[Cnabled]<br>[O3F8h]<br>[IRQ4]<br>[O2F8h]<br>[IRQ3]<br>[3E8/IRQ10]<br>[2E8/IRQ5]<br>[Normal]<br>Hi,Lo<br>Enabled<br>Half<br>IR-Rx2Tx2<br>[378/IRQ7]<br>[ECP+EPP]<br>[EPP1.7]<br>[3]<br>-/PU/PD:Value                                                                                                    | OS Setup Ut<br>ipherals      | Item Help<br>Menu Level ♪<br>ESC:Exit F1:General Help |  |  |  |

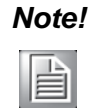

This "Integrated Peripherals" option controls the configuration of the board's chipset, includes IDE, ATA. This page is chipset dependent.

#### On-Chip Primary/Secondary IDE

This item enables chipset IDE device 1 of controller.

#### Master PIO [Auto]

This item allows user to adjust master IDE mode of type for modification purpose. Bios default value suggest to "Auto".

Slave PIO [Auto]

This item allows user to adjust slave IDE mode of type for modification purpose. Bios default value suggest to "Auto".

#### Master Ultra DMA [Enabled]

This item allows user to enable/disable primary master IDE ultra DMA mode. Bios default value suggest to "Enabled".

Slave Ultra DMA [Enabled]

This item allows user to enable/disable primary slave IDE ultra DMA mode. Bios default value suggest to "Enabled".

#### Master UDMA Mode [Auto]

This item allows user to adjust primary master IDE mode of type for modification purpose. Bios default value suggest to "Auto".

Slave UDMA Mode [Auto]

This item allows user to adjust primary slave IDE mode of type for modification purpose. BIOS default value suggest to "Auto".

#### IDE DMA transfer access [Disabled]

This item allows user to adjust IDE DMA mode. It will increase IDE Data transfer of speed. BIOS default value suggest to "Enabled".

#### ■ IDE HDD Block Mode [Enabled]

This item allows enabled or disabled that IDE block data transfer mode. It will speed up HDD data transfer of efficiency. BIOS default value suggest to "Enabled".

#### KBC input clock [16 MHz]

PS/2 keyboard communicates with the keyboard controller. The speed of the data link depends on the clock signal generated by the keyboard controller.

- Onboard FDC Controller [Enabled]
   This item allows user to enabled or disabled chipset FDD controller.
- Onboard Serial Port 1 [03F8 / IRQ4]
   This item allows user to change COM 1 address and IRQ.
- Onboard Serial Port 2 [02F8 / IRQ3] This item allows user to change COM 2 address and IRQ.
- Onboard Serial Port 3 [03E8 / IRQ10]
   This item allows user to change COM 3 address and IRQ.
- Onboard Serial Port 4 [02E8 / IRQ5]
   This item allows user to change COM 4 address and IRQ.
- UART Mode select [Normal] This item allows you to select UART mode.
- RxD, TxD Active [Hi, Lo] This item allows you to determine the active of RxD, TxD.
   IR Transmission Delay [Enabled]

This item allows you to enable or disable IR transmission delay.

UR2 Duplex Mode [Half]
 This item allows you to select the IR half/full duplex function.

#### Onboard Parallel Port [378 / IRQ7]

This field sets the address of the on-board parallel port connector. You can select either Auto, 3BCH/IRQ7, 378H/IRQ7, 278H/IRQ5 or Disabled. If you install an I/O card with a parallel port, make sure there is no conflict in the address assignments. The CPU card can support up to three parallel ports, as long as there are no conflicts for each port.

#### Parallel Port Mode [ECP+EPP]

This field allows you to set the operation mode of the parallel port. The setting "SPP" allows normal speed operation, but in one direction only. "EPP" allows bidirectional parallel port operation at maximum speed. "ECP" allows the parallel port to operate in bi-directional mode and at a speed faster than the maximum data transfer rate. "ECP + EPP" allows normal speed operation in a two-way mode

#### EPP Mode Select [EPP1.7]

This field allows you to select EPP port type 1.7 or 1.9.

#### ECP Mode Use DMA [3]

This selection is available only if you select "ECP" or "ECP + EPP" in the Parallel Port Mode field. In ECP Mode Use DMA, you can select DMA channel 1, DMA channel 3, or Disable. Leave this field on the default setting.

#### 3.2.6 PnP/PCI Configurations

| Phoenix - AwardBIOS CMOS Setup Utility<br>PnP/PCI Configurations                                          |                                                                    |                                                                                                    |  |  |
|----------------------------------------------------------------------------------------------------|--------------------------------------------------------------------|----------------------------------------------------------------------------------------------------|--|--|
| Reset Configuration Data                                                                                  | [Disabled]                                                         | Item Help                                                                                                    |  |  |
| Resources Controlled By<br>x IRQ Resources<br>x DMA Resources<br>Assign IRQ For VGA<br>PCI IRQ Actived By | CAuto(ESCD)]<br>Press Enter<br>Press Enter<br>[Enabled]<br>[Level] | Menu Level<br>Default is Disabled.<br>Select Enabled to<br>reset Extended System<br>Configuration Data<br>ESCD) when you exit<br>Setup if you have<br>installed a new add-on<br>and the system<br>reconfiguration has<br>caused such a serious<br>conflict that the OS<br>cannot boot |  |  |
| f↓→€:Move Enter:Select +/-<br>F5:Previous Value                                                           | -/PU/PD:Value F10:Save I<br>s F7: Optim                            | ESC:Exit F1:General Help<br>ized Defaults                                                                                                    |  |  |

# Note!

This "PnP/PCI Configurations" option is setting up the IRQ and DMA (both PnP and PCI bus assignments).

- Reset Configuration Data° [Disabled]
   This item allow user to clear any PnP configuration data stored in the BIOS.
- Resources Controlled By [Auto (ESCD)]
  - IRQ Resources

This item allows you respectively assign an interruptive type for IRQ-3, 4, 5, 7, 9, 10, 11, 14, and 15.

DMA Resources

This item allows you respectively assign a DMA for 0, 1, 3, 5, 6, and 7.

Assign IRQ For VGA [Enabled] The item is designed to solve problems caused by some non-standard VGA cards. A built-in VGA system does not need this function.

```
PCI IRQ Actived By [Level]
```

The item allows users to choose level or edge.

#### 3.2.7 Load Optimized Defaults

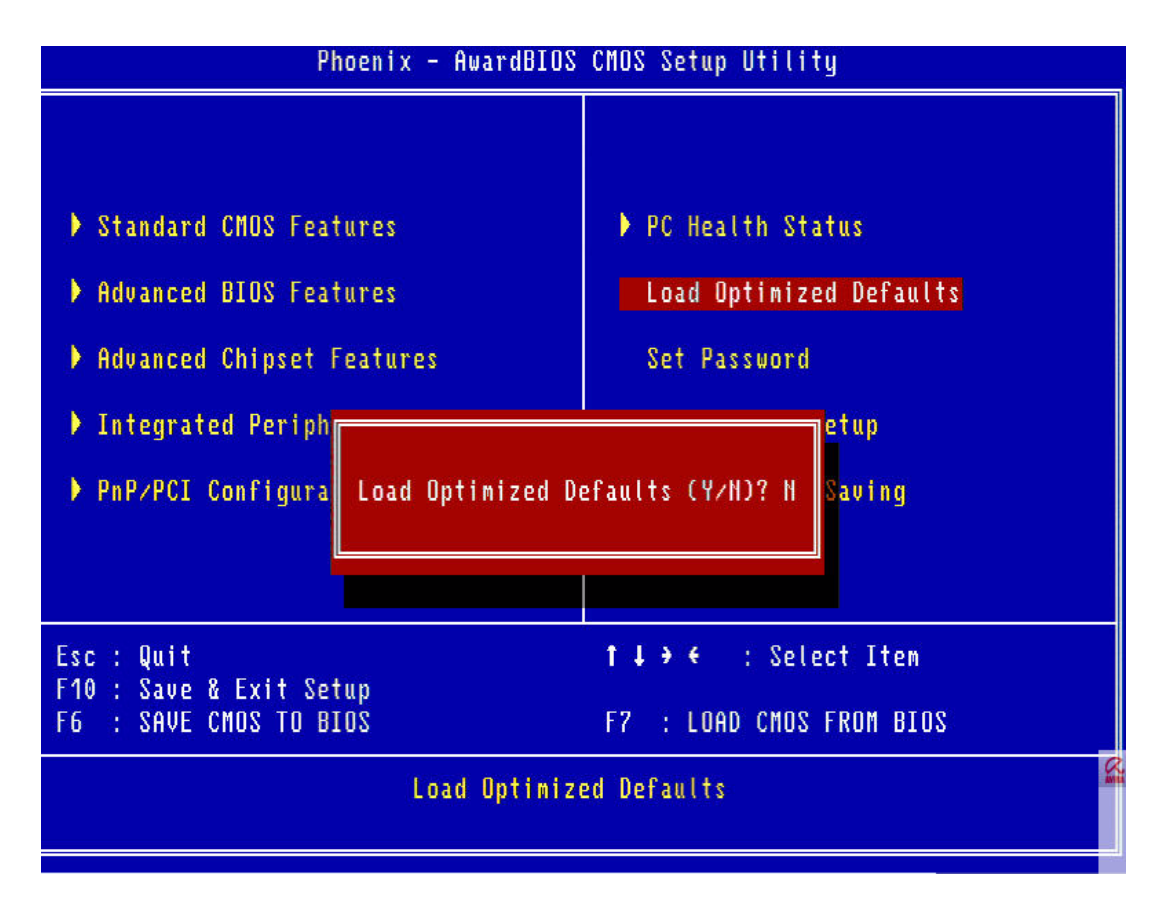

#### Note!

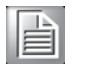

Load Optimized Defaults loads the default system values directly from ROM. If the stored record created by the Setup program should ever become corrupted (and therefore unusable), these defaults will load automatically when you turn the PCA-6743 Series system on.

#### 3.2.8 Set Password

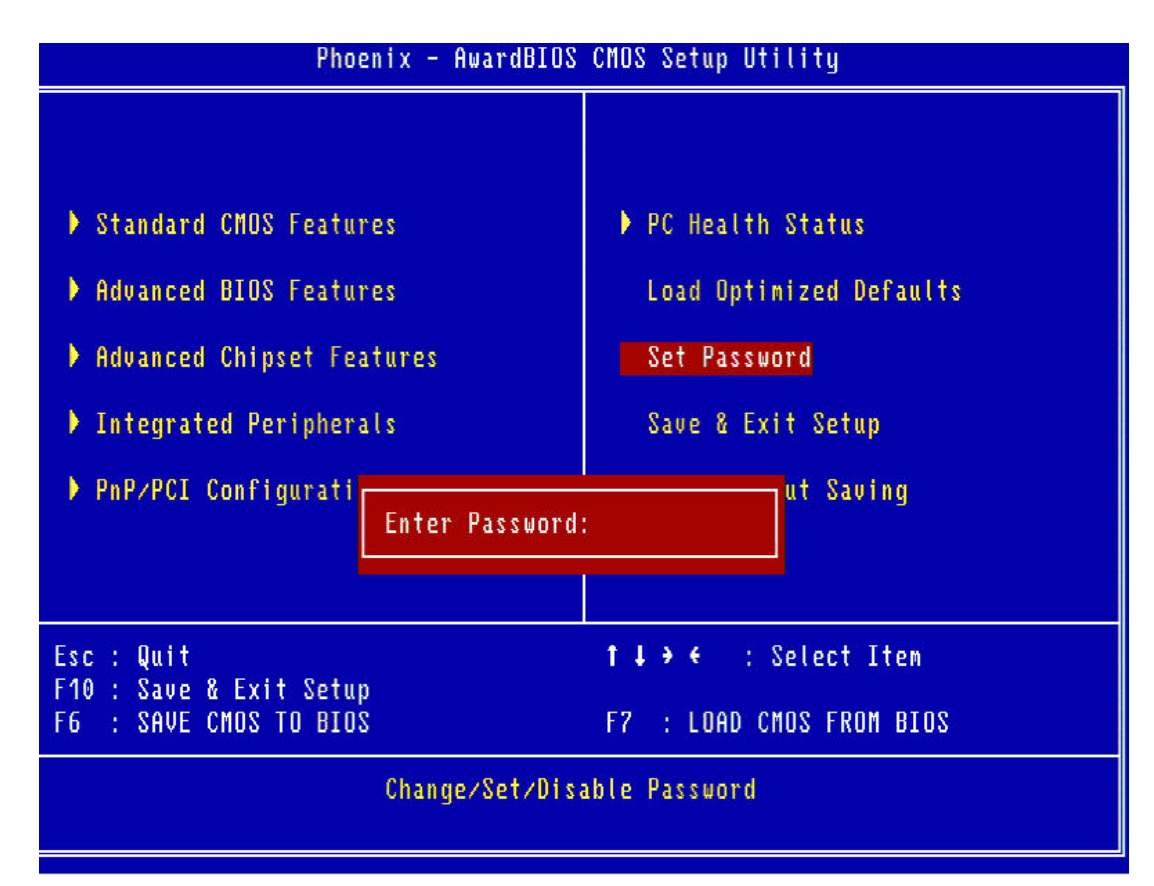

#### Note!

To enable this feature, you should first go to the Advanced BIOS Features menu, choose the Security Option, and select either Setup or System, depending on which aspect you want password protected. Setup requires a password only to enter Setup. System requires the password either to enter Setup or to boot the system. A password may be at most 8 characters long.

#### **To Establish Password**

- 1. Choose the Set Password option from the CMOS Setup Utility main menu and press <Enter>.
- 2. When you see "Enter Password", enter the desired password and press <Enter>.
- 3. At the "Confirm Password" prompt, retype the desired password, and then press <Enter>.
- 4. Select Save to CMOS and EXIT, type <Y>, then <Enter>.

#### To Change Password

- 1. Choose the Set Password option from the CMOS Setup Utility main menu and press <Enter>.
- 2. When you see "Enter Password", enter the existing password and press <Enter>.
- 3. You will see "Confirm Password". Type it again, and press < Enter>.
- 4. Select Set Password again, and at the "Enter Password" prompt, enter the new password and press <Enter>.

- 5. At the "Confirm Password" prompt, retype the new password, and press <Enter>.
- 6. Select Save to CMOS and EXIT, type <Y>, then <Enter>.

#### To Disable Password

- 1. Choose the Set Password option from the CMOS Setup Utility main menu and press <Enter>.
- 2. When you see "Enter Password", enter the existing password and press <Enter>.
- 3. You will see "Confirm Password". Type it again, and press < Enter>.
- 4. Select Set Password again, and at the "Enter Password" prompt, please don't enter anything; just press <Enter>.
- 5. Select Save to CMOS and EXIT, type <Y>, then <Enter>.

#### 3.2.9 Save & Exit Setup

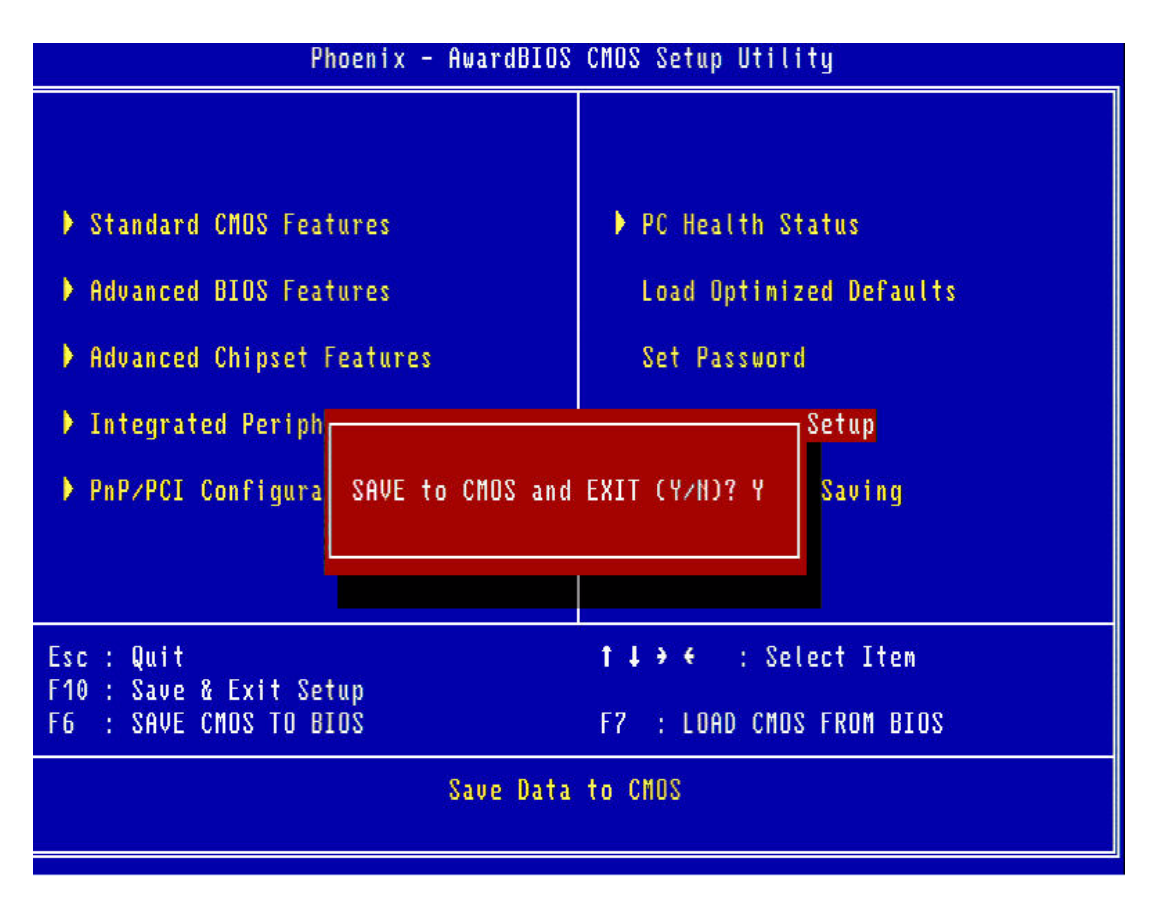

Note!

Typing "Y" will quit the BIOS Setup Utility and save user setup value to CMOS.

Typing "N" will return to BIOS Setup Utility.

#### 3.2.10 Quit Without Saving

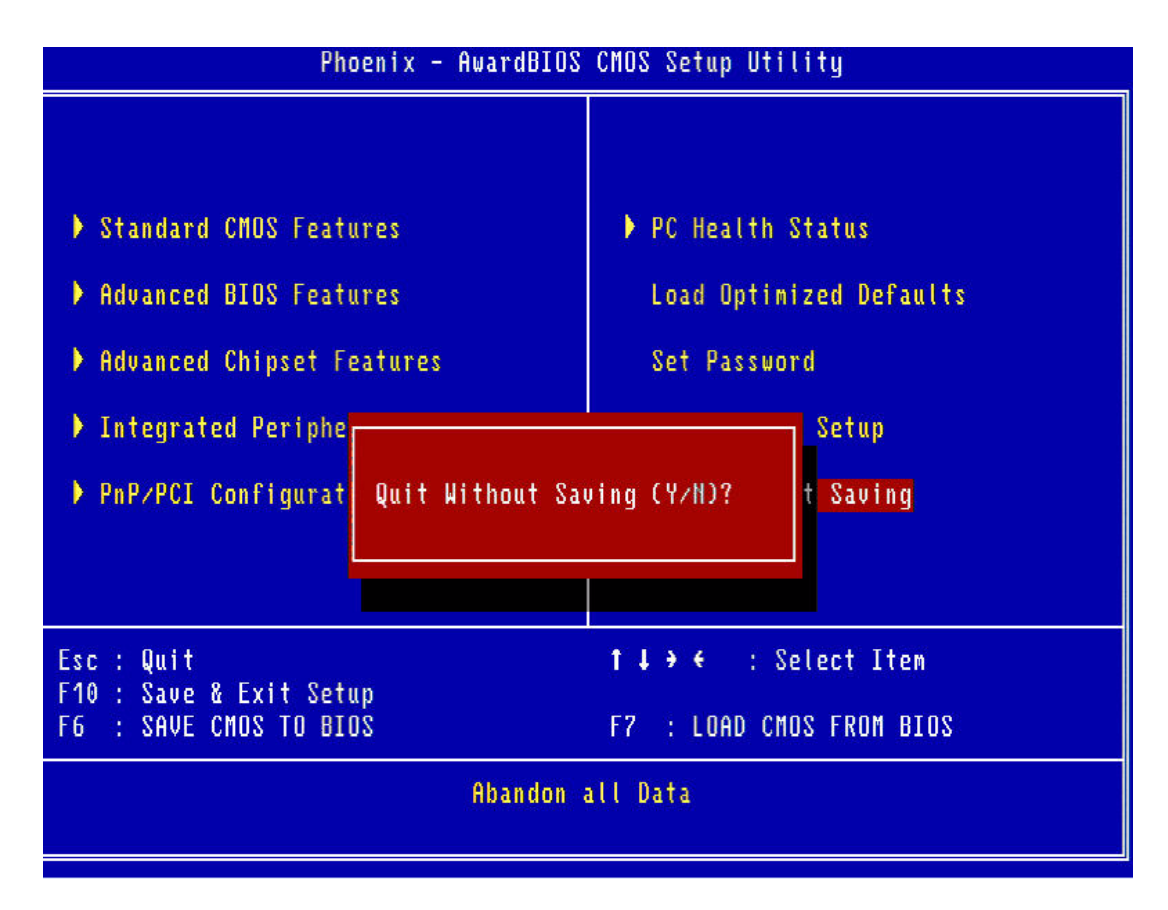

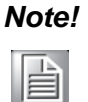

Typing "Y" will quit the BIOS Setup Utility without saving to CMOS. Typing "N" will return to BIOS Setup Utility.

PCA-6743 User Manual

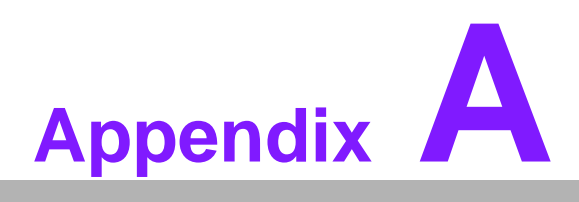

## **Pin Assignments**

This appendix contains information of a detailed or specialized nature.

## A.1 Front Panel Connectors (JFP1)

| 2 | 4 | 6 | 8 | 10 |
|---|---|---|---|----|
| Ο | 0 | 0 | 0 | Ο  |
|   | 0 | 0 | 0 | 0  |
| 1 | 3 | 5 | 7 | 9  |

| Table A.1: Front Panel Connectors (JFP1) |                  |  |  |
|------------------------------------------|------------------|--|--|
| Pin                                      | Signal           |  |  |
| 1                                        | HDD LED+         |  |  |
| 2                                        | HDD LED-         |  |  |
| 3                                        | Power LED+       |  |  |
| 4                                        | Power LED-       |  |  |
| 5                                        | N/C              |  |  |
| 6                                        | N/C              |  |  |
| 7                                        | Reset Switch     |  |  |
| 8                                        | GND              |  |  |
| 9                                        | 5 VSB (Reserved) |  |  |
| 10                                       | ATX power button |  |  |

## A.2 USB Ports (USB12 & USB34)

| 2 | 4 | 6 | 8 |   |
|---|---|---|---|---|
| Ο | 0 | 0 | 0 |   |
|   | Ο | 0 | Ο | 0 |
| 1 | z | 5 | 7 | 9 |

| Table A.2: USB Ports (USB12 & USB34) |            |  |  |
|--------------------------------------|------------|--|--|
| Pin                                  | Signal     |  |  |
| 1                                    | VCC        |  |  |
| 2                                    | VCC        |  |  |
| 3                                    | USB Data1- |  |  |
| 4                                    | USB Data2- |  |  |
| 5                                    | USB Data1+ |  |  |
| 6                                    | USB Data2+ |  |  |
| 7                                    | GND        |  |  |
| 8                                    | GND        |  |  |
| 9                                    | GND        |  |  |

## A.3 Serial Ports (COM2)

| 2 | 4 | 6 | 8 |   |
|---|---|---|---|---|
| Ο | 0 | 0 | 0 |   |
|   | Ο | 0 | Ο | Ο |
| 1 | 3 | 5 | 7 | 9 |

| Table A.3: Serial Ports (COM2) |        |       |       |  |  |  |
|--------------------------------|--------|-------|-------|--|--|--|
| Pin                            | Signal |       |       |  |  |  |
|                                | RS232  | RS422 | RS485 |  |  |  |
| 1                              | DCD    | TXD-  | Data- |  |  |  |
| 2                              | DSR    | NC    | NC    |  |  |  |
| 3                              | RX     | TXD+  | Data+ |  |  |  |
| 4                              | RTS    | NC    | NC    |  |  |  |
| 5                              | ТΧ     | RXD+  | NC    |  |  |  |
| 6                              | CTS    | NC    | NC    |  |  |  |
| 7                              | DTR    | RXD-  | NC    |  |  |  |
| 8                              | RI     | NC    | NC    |  |  |  |
| 9                              | GND    | GND   | GND   |  |  |  |

## A.4 Serial Ports (COM34)

| 24      | 18 20 |
|---------|-------|
| 0000000 | 000   |
|         | 0000  |
| 1 3     | 17 19 |

| Table A.4: Serial Ports (COM34) |        |     |        |  |
|---------------------------------|--------|-----|--------|--|
| Pin                             | Signal | Pin | Signal |  |
| 1                               | DCD3   | 2   | DSR3   |  |
| 3                               | RX3    | 4   | RTS3   |  |
| 5                               | TX3    | 6   | CTS3   |  |
| 7                               | DTR3   | 8   | RI3    |  |
| 9                               | GND    | 10  | GND    |  |
| 11                              | DCD4   | 12  | DSR4   |  |
| 13                              | RX4    | 14  | RTS4   |  |
| 15                              | TX4    | 16  | CTS4   |  |
| 17                              | DTR4   | 18  | RI4    |  |
| 19                              | GND    | 20  | GND    |  |

## A.5 PS/2 Keyboard / Mouse connector (KBMS2)

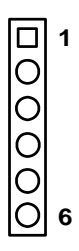

| Table A.5: PS/2 Keyboard / Mouse connector (KBMS2) |                    |  |  |
|----------------------------------------------------|--------------------|--|--|
| Pin                                                | Signal             |  |  |
| 1                                                  | PS2 keyboard clock |  |  |
| 2                                                  | PS2 keyboard data  |  |  |
| 3                                                  | PS2 mouse data     |  |  |
| 4                                                  | GND                |  |  |
| 5                                                  | VCC                |  |  |
| 6                                                  | PS2 mouse clock    |  |  |

## A.6 Front Panel LAN Indicate connector (LANLED1)

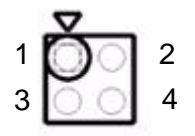

| Table A.6: Front Panel LAN Indicate connector (LANLED1) |                |  |  |
|---------------------------------------------------------|----------------|--|--|
| Pin                                                     | Signal         |  |  |
| 1                                                       | LAN_/ACTIVITY# |  |  |
| 2                                                       | LAN1_100#      |  |  |
| 3                                                       | NC             |  |  |
| 4                                                       | NC             |  |  |

## A.7 System FAN connector (SYSFAN1)

|   | 1 |
|---|---|
| 0 | 2 |
| 0 | 3 |

| Table A.7: System FAN connector (SYSFAN1) |          |  |  |
|-------------------------------------------|----------|--|--|
| Pin                                       | Signal   |  |  |
| 1                                         | GND      |  |  |
| 2                                         | +12 V    |  |  |
| 3                                         | FAN_TACH |  |  |

## A.8 GPIO Header (GPIO1)

| 2 | 4 | 6 | 8 | 10 |
|---|---|---|---|----|
| Ο | Ο | 0 | Ο | 0  |
|   | Ο | 0 | 0 | O  |
| 1 | 3 | 5 | 7 | 9  |

| Table A.8: GPIO Header (GPIO1) |        |     |        |  |  |
|--------------------------------|--------|-----|--------|--|--|
| Pin                            | Signal | Pin | Signal |  |  |
| 1                              | GPIO1  | 2   | GPIO5  |  |  |
| 3                              | GPIO2  | 4   | GPIO6  |  |  |
| 5                              | GPIO3  | 6   | GPIO7  |  |  |
| 7                              | GPIO4  | 8   | GPIO8  |  |  |
| 9                              | VCC    | 10  | GND    |  |  |

## A.9 TTL TFT LCD connector (LCD1)

| 1 | 3                                       | 37 39 |
|---|-----------------------------------------|-------|
|   | 000000000000000000000000000000000000000 | 00    |
| 0 | 000000000000000000000000000000000000000 | 00    |
| 2 | 4                                       | 38 40 |

| Table A.9: TTL TFT LCD connector (LCD1) |            |     |            |  |  |
|-----------------------------------------|------------|-----|------------|--|--|
| Pin                                     | Signal     | Pin | Signal     |  |  |
| 1                                       | +V_LCD     | 2   | +V_LCD     |  |  |
| 3                                       | GND        | 4   | GND        |  |  |
| 5                                       | +V_LCD     | 6   | +V_LCD     |  |  |
| 7                                       | Vcon       | 8   | GND        |  |  |
| 9                                       | LCD_DATA0  | 10  | LCD_DATA1  |  |  |
| 11                                      | LCD_DATA2  | 12  | LCD_DATA3  |  |  |
| 13                                      | LCD_DATA4  | 14  | LCD_DATA5  |  |  |
| 15                                      | LCD_DATA6  | 16  | LCD_DATA7  |  |  |
| 17                                      | LCD_DATA8  | 18  | LCD_DATA9  |  |  |
| 19                                      | LCD_DATA10 | 20  | LCD_DATA11 |  |  |
| 21                                      | LCD_DATA12 | 22  | LCD_DATA13 |  |  |
| 23                                      | LCD_DATA14 | 24  | LCD_DATA15 |  |  |
| 25                                      | LCD_DATA16 | 26  | LCD_DATA17 |  |  |
| 27                                      | LCD_DATA18 | 28  | LCD_DATA19 |  |  |
| 29                                      | LCD_DATA20 | 30  | LCD_DATA21 |  |  |
| 31                                      | LCD_DATA22 | 32  | LCD_DATA23 |  |  |
| 33                                      | GND        | 34  | GND        |  |  |
| 35                                      | LCD_SCLK   | 36  | LCD_VSYNC  |  |  |
| 37                                      | LCD_DE     | 38  | LCD_HSYNC  |  |  |
| 39                                      | NC         | 40  | LCD_BACKON |  |  |

## A.10 LVDS TFT LCD connector (LVDS1)

| 1 3    | 17 19 |
|--------|-------|
|        | 000   |
| 000000 | 0000  |
| 2 4    | 18 20 |

| Table A.10: LVDS TFT LCD connector (LVDS1) |           |     |           |  |
|--------------------------------------------|-----------|-----|-----------|--|
| Pin                                        | Signal    | Pin | Signal    |  |
| 1                                          | +V_LCD    | 2   | +V_LCD    |  |
| 3                                          | GND       | 4   | GND       |  |
| 5                                          | LVDS_TX0- | 6   | LVDS_TX0+ |  |
| 7                                          | GND       | 8   | LVDS_TX1- |  |
| 9                                          | LVDS_TX1+ | 10  | GND       |  |
| 11                                         | LVDS_TX2- | 12  | LVDS_TX2+ |  |
| 13                                         | GND       | 14  | LVDS_TX3- |  |
| 15                                         | LVDS_TX3+ | 16  | GND       |  |
| 17                                         | LVDS_CLK- | 18  | LVDS_CLK+ |  |
| 19                                         | GND       | 20  | GND       |  |

## A.11 Inverter power connector (INV1)

|   | 1 |
|---|---|
| 0 | 2 |
| 0 | 3 |
| 0 | 4 |
| 0 | 5 |

| Table A.11: Inverter power connector (INV1) |            |  |  |
|---------------------------------------------|------------|--|--|
| Pin                                         | Signal     |  |  |
| 1                                           | +12 V      |  |  |
| 2                                           | GND        |  |  |
| 3                                           | BACK_ON#   |  |  |
| 4                                           | Brightness |  |  |
| 5                                           | +5 V       |  |  |

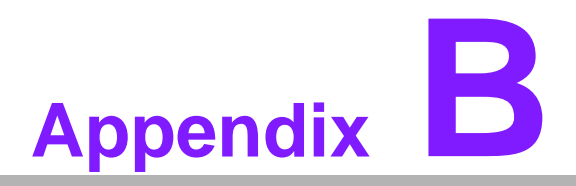

# Programming the Watchdog Timer

This appendix contains information of how to program the Watchdog Timer.

## **B.1 Introduction**

The PCA-6743's watchdog timer can be used to monitor system software operation and take corrective action if the software fails to function within the programmed period. This section describes the operation of the watchdog timer and how to program it.

#### **B.1.1 Watchdog timer overview**

The watchdog timer is built in to the W83627HG super I/O controller. It provides the following user programmable functions:

- Can be enabled and disabled by user's program
- Timer can be set from 1 to 255 seconds or 1 to 255 minutes
- Generates an interrupt or reset signal if the software fails to reset the timer before time-out

#### **B.1.2 Programming the Watchdog Timer**

The I/O port address of the watchdog timer is 2E (hex) and 2F (hex). 2E (hex) is the address port. 2F (hex) is the data port. You must first write an address value into address port 2E (hex), then write/read data to/from the assigned register through data port 2F (hex).

## **B.1.3 Example Program**

| 1. E     | nable watchdog timer and set 10 sec. as timeout interval        |
|----------|-----------------------------------------------------------------|
| ,<br>Mov | dx, 2Eh; Unlock W83627DHG                                       |
| Mov      | al, 87h                                                         |
| Out      | dx, al                                                          |
| Out      | dx, al                                                          |
| ,<br>Mov | dx, 2Eh; Pin 77 Select as WDTO#                                 |
| Mov      | al, 2Dh                                                         |
| Out      | dx, al                                                          |
| Inc      | dx                                                              |
| In       | al, dx                                                          |
| And      | al, not 0000001b                                                |
| Out      | dx, al                                                          |
| ,<br>Mov | dx, 2Eh; Select Logical Device 8 of watchdog timer              |
| Mov      | al, 07h                                                         |
| Out      | dx, al                                                          |
| Inc      | dx                                                              |
| Mov      | al, 08h                                                         |
| Out      | dx, al                                                          |
| ;<br>Mov | dx, 2Eh; Enable the function of watchdog timer                  |
| Mov      | al, 30h                                                         |
| Out      | dx, al                                                          |
| Inc      | dx                                                              |
| Mov      | al, 01h                                                         |
| Out      | dx, al                                                          |
| ,<br>Mov | dx, 2Eh ; Set second as counting unit                           |
| Mov      | al, F5h                                                         |
| Out      | dx, al                                                          |
| Inc      | dx                                                              |
| In       | al, dx                                                          |
| And      | al, not 08h                                                     |
| Out      | dx, al                                                          |
| ,<br>Mov | dx, 2Eh ; Set timeout interval as 10 seconds and start counting |
| Mov      | al, F6h                                                         |
| Out      | dx, al                                                          |
| Inc      | dx                                                              |
| Mov      | al,10                                                           |
| Out      | dx, al                                                          |
| ;<br>Mov | dx, 2Eh; Lock W83627DHG                                         |
| Mov      | al, AAh                                                         |
|          |                                                                 |

Out dx, al Enable watchdog timer and set 5 minutes as timeout interval 2. \_\_\_\_\_ Mov dx,2Eh; Unlock W83627DHG Mov al, 87h Out dx, al Out dx, al :----dx, 2Eh; Pin 77 Select as WDTO# Mov Mov al, 2Dh Out dx, al dx Inc al, dx In al, not 0000001b And Out dx, al ;---------dx,2Eh; Select Logical Device 8 of watchdog timer Mov al, 07h Mov Out dx, al Inc dx Mov al, 08h Out dx, al ;-----Mov dx, 2Eh; Enable the function of watchdog timer Mov al, 30h Out dx, al dx Inc Mov al, 01h Out dx, al ;----------Mov dx, 2Eh; Set minutes as counting unit Mov al, F5h Out dx, al Inc dx In al, dx Or al, 08h Out dx, al :-----------Mov dx, 2Eh; Set timeout interval as 5 minutes and start counting al, F6h Mov Out dx, al Inc dx Mov al, 5 Out dx, al ;----dx, 2Eh; Lock W83627DHG Mov al, AAh Mov Out dx, al

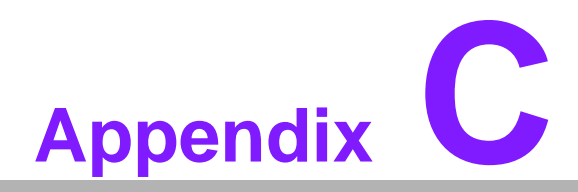

## **System Assignments**

This appendix contains information of all System assignments.

## C.1 System I/O ports

| Table C.1: System I/O ports                             |                                          |  |  |
|---------------------------------------------------------|------------------------------------------|--|--|
| Addr. Range(Hex)                                        | Device                                   |  |  |
| 00-0F                                                   | Slave DMA Controller Registers           |  |  |
| 20-21                                                   | Master Interrupt Controller Registers    |  |  |
| 22-23                                                   | Indirect Access Registers                |  |  |
| 40-43                                                   | Timer / Counter Registers                |  |  |
| 48-4B                                                   | PWM Control Registers                    |  |  |
| 60/64                                                   | Keyboard / Mouse Control Resisters       |  |  |
| 61                                                      | NMI status and Control Register          |  |  |
| 68-6D                                                   | Watchdog Timer 1 Control Register        |  |  |
| 65/67                                                   | Watchdog Timer Reload Register           |  |  |
| 70-71                                                   | CMOS Memory & RTC Registers              |  |  |
| 72-75                                                   | MTBF Registers                           |  |  |
| 81/82/83/87/89/8A/8B                                    | DMA page Registers                       |  |  |
| 92                                                      | System Control Register                  |  |  |
| A0-A1                                                   | Slave Interrupt Controller Registers     |  |  |
| C0/C2/C4/C6/C8/CA/<br>CC/CE/D0/D2/D4/D6/<br>D8/DA/DC/DE | DMA controller                           |  |  |
| F0                                                      | Clear math co-processor                  |  |  |
| F1                                                      | Reset math co-processor                  |  |  |
| F8-FF                                                   | Math co-processor                        |  |  |
| 170- 177                                                | 2nd Fixed Disk for CompactFlash          |  |  |
| 1F0-1F7                                                 | 1st Fixed Disk                           |  |  |
| 220-227                                                 | Serial Port 5                            |  |  |
| 228-22F                                                 | Serial Port 6                            |  |  |
| 238-23F                                                 | Serial Port 7                            |  |  |
| 278-27F                                                 | Parallel Port                            |  |  |
| 2E8-2EF                                                 | Serial Port 4                            |  |  |
| 2F8-2FF                                                 | Serial Port 2                            |  |  |
| 338-33F                                                 | Serial Port 8                            |  |  |
| 378-37F                                                 | Parallel Port                            |  |  |
| 3B0-3BF                                                 | Monochrome display                       |  |  |
| 3C0-3CF                                                 | Reserved                                 |  |  |
| 3D0-3DF                                                 | Color / Graphics monitor adapter         |  |  |
| 3E8-3EF                                                 | Serial port 3                            |  |  |
| 3F0-3F7                                                 | Diskette controller                      |  |  |
| 3F8-3FF                                                 | Serial port 1                            |  |  |
| 481-483/487/489/48A/<br>48B                             | DMA High page Registers                  |  |  |
| 490-499                                                 | Instruction Counter Registers            |  |  |
| 4D0-4D1                                                 | Interrupt Edge / Level control Registers |  |  |

## C.2 DMA Channel assignments

| Table C.2: DMA Channel assignments |                              |  |  |
|------------------------------------|------------------------------|--|--|
| Channel                            | Function                     |  |  |
| 0                                  | Available                    |  |  |
| 1                                  | Available                    |  |  |
| 2                                  | Reserved                     |  |  |
| 3                                  | Parallel                     |  |  |
| 4                                  | Cascade for DMA controller 1 |  |  |
| 5                                  | Available                    |  |  |
| 6                                  | Available                    |  |  |
| 7                                  | Available                    |  |  |

## C.3 Interrupt assignments

| Table C.3: Interrupt assignments |                                       |  |  |
|----------------------------------|---------------------------------------|--|--|
| Interrupt#                       | Interrupt source                      |  |  |
| NMI                              | Parity error detected                 |  |  |
| IRQ 0                            | Interval timer                        |  |  |
| IRQ 1                            | Keyboard                              |  |  |
| IRQ 2                            | Interrupt from controller 2 (cascade) |  |  |
| IRQ 8                            | Real-time clock                       |  |  |
| IRQ 9                            | Available/Serial Port 6               |  |  |
| IRQ 10                           | Serial Port 3/Serial Port 7           |  |  |
| IRQ 11                           | Available/Serial Port 8               |  |  |
| IRQ 12                           | PS/2 mouse                            |  |  |
| IRQ 13                           | INT from co-processor                 |  |  |
| IRQ 14                           | Primary IDE                           |  |  |
| IRQ 15                           | Secondary IDE for CompactFlash        |  |  |
| IRQ 3                            | Serial Port 2                         |  |  |
| IRQ 4                            | Serial Port 1                         |  |  |
| IRQ 5                            | Serial Port 4/Serial Port 5           |  |  |
| IRQ 6                            | Floppy Disk                           |  |  |
| IRQ 7                            | Parallel port 1 (print port)          |  |  |

## C.4 1st MB Memory map

| Table C.4: 1st MB Memory map |                                 |  |  |
|------------------------------|---------------------------------|--|--|
| Addr. range (Hex)            | Device                          |  |  |
| E800 - FFFF                  | BIOS Area                       |  |  |
| D400 - E7FF                  | Available                       |  |  |
| CC00 - D3FF                  | Legacy USB                      |  |  |
| C000h - CBFFh                | VGA BIOS                        |  |  |
| B800h - BFFFh                | CGA/EGA/VGA text                |  |  |
| B000h - B7FFh                | Reserved for graphic mode usage |  |  |
| A000h - AFFFh                | EGA/VGA graphics                |  |  |
| 0000h - 9FFFh                | Base memory                     |  |  |

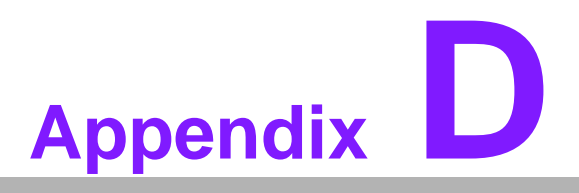

Installing PC/104 Modules

This appendix contains information of installing PC/104 modules.

## **D.1 Introduction**

The PCA-6743 PC/104 connectors give you the flexibility to attach PC/104 modules. Installing these modules on the PCA-6743 is quick and simple. The following steps show how to mount the PC/104 modules:

- 1. Remove the PCA-6743 from your system, paying particular attention to the safety instructions already mentioned above.
- 2. Make any jumper or link changes required to the CPU card now. Once the PC/ 104 module is mounted you may have difficulty in accessing these.
- 3. Normal PC/104 modules have male connectors and mount directly onto the main card. (Refer to the diagram on the following page.)
- 4. Mount the PC/104 module onto the CPU card by pressing the module firmly but carefully onto the mounting connectors.
- 5. Secure the PC/104 module onto the CPU card using the four mounting spacers and screws.

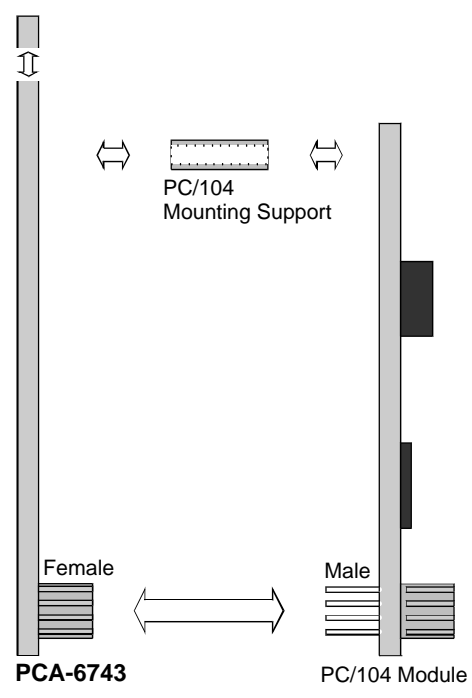

Figure D.1 PC/104 module mounting diagram

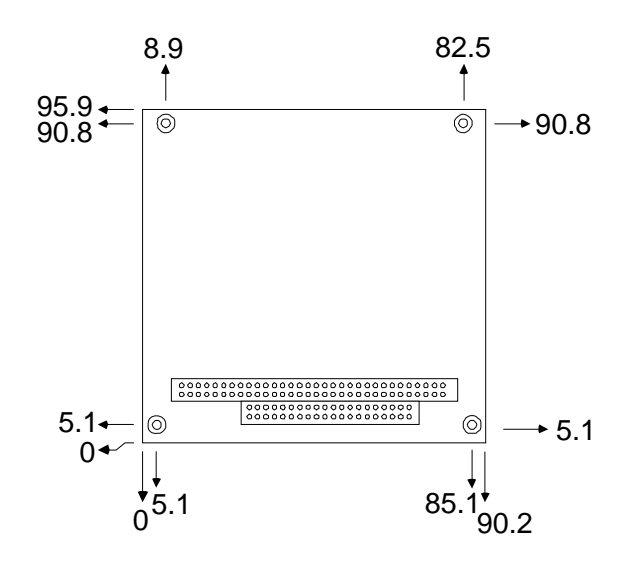

Figure D.2 PC/104 module dimensions (mm) (± 0.1)

| Pin Number | Signal Row A | Signal Row B | Row C | Row D    |
|------------|--------------|--------------|-------|----------|
| 0          | -            | -            | GND   | GND      |
| 1          | IOCHCHK*     | GND          | SBHE* | MEMCS16* |
| 2          | SD7          | RESETDRV     | LA23  | IOCS16*  |
| 3          | SD6          | +5 V         | LA22  | IRQ10    |
| 4          | SD5          | IRQ9         | LA21  | IRQ11    |
| 5          | SD4          | -5 V         | LA20  | IRQ12    |
| 6          | SD3          | DRQ2         | LA19  | IRQ15    |
| 7          | SD2          | -12 V        | LA18  | IRQ14    |
| 8          | SD1          | ENDXFR*      | LA17  | DACK0*   |
| 9          | SD0          | +12 V        | MEMR* | DRQ0     |
| 10         | IOCHRDY      | GND          | MEMW* | DACK5*   |
| 11         | AEN          | SMEMW*       | SD8   | DRQ5     |
| 12         | SA19         | SMEMR*       | SD9   | DACK6*   |
| 13         | SA18         | IOW*         | SD10  | DRQ6     |
| 14         | SA17         | IOR*         | SD11  | DACK7*   |
| 15         | SA16         | DACK3*       | SD12  | DRQ7     |
| 16         | SA15         | DRQ3         | SD13  | +5 V     |
| 17         | SA14         | DACK1*       | SD14  | MASTER*  |
| 18         | SA13         | DRQ1         | SD15  | GND      |
| 19         | SA12         | REFRESH*     | KEY   | GND      |
| 20         | SA11         | SYSCLK       | -     | -        |
| 21         | SA10         | IRQ7         | -     | -        |
| 22         | SA9          | IRQ6         | -     | -        |
| 23         | SA8          | IRQ5         | -     | -        |
| 24         | SA7          | IRQ4         | -     | -        |
| 25         | SA6          | IRQ3         | -     | -        |
| 26         | SA5          | DACK2*       | -     | -        |
| 27         | SA4          | TC           | -     | -        |
| 28         | SA3          | BALE         | -     | -        |
| 29         | SA2          | +5 V         | -     | -        |
| 30         | SA1          | OSC          | -     | -        |
| 31         | SA0          | GND          | -     | -        |
| 32         | GND          | GND          | -     | -        |
|            |              |              |       |          |

\* active low

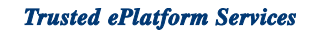

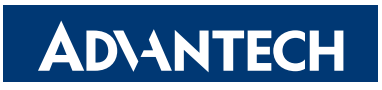

## www.advantech.com

Please verify specifications before quoting. This guide is intended for reference purposes only.

All product specifications are subject to change without notice.

No part of this publication may be reproduced in any form or by any means, electronic, photocopying, recording or otherwise, without prior written permission of the publisher.

All brand and product names are trademarks or registered trademarks of their respective companies.

© Advantech Co., Ltd. 2010